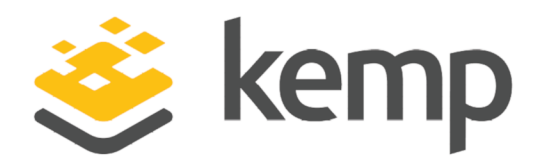

## Feature Description

UPDATED: 22 March 2021

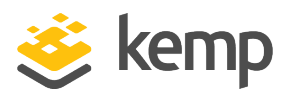

#### **Copyright Notices**

Copyright © 2002-2021 Kemp Technologies, Inc. All rights reserved. Kemp Technologies and the Kemp Technologies logo are registered trademarks of Kemp Technologies, Inc.

Kemp Technologies, Inc. reserves all ownership rights for the LoadMaster and Kemp 360 product line including software and documentation.

Used, under license, U.S. Patent Nos. 6,473,802, 6,374,300, 8,392,563, 8,103,770, 7,831,712, 7,606,912, 7,346,695, 7,287,084 and 6,970,933

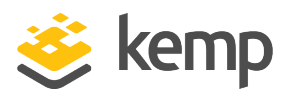

## **Table of Contents**

| 1 Introduction                                                | 6  |
|---------------------------------------------------------------|----|
| 1.1 Document Purpose                                          | 6  |
| 1.2 Intended Audience                                         | 7  |
| 1.3 Related Firmware Version                                  | 7  |
| 1.4 Prerequisites                                             |    |
| 2 Install the Kemp Orchestrator Plugin                        | 8  |
| 3 Using the Kemp Orchestrator Plugin                          |    |
| 3.1 Inventory                                                 |    |
| 3.2 Workflows                                                 |    |
| 3.3 Files                                                     |    |
| 3.3.1 Delete Files                                            | 14 |
| 3.3.2 Upload Files                                            |    |
| 3.3.2.1 Uploading Files which are Bigger than 2MB             | 21 |
| 3.3.2.1.1 Using SCP to Copy a File to the Orchestrator Server | 22 |
| 3.3.2.1.2 Use cURL to Download the File                       | 22 |
| 3.3.2.1.3 Configuring Permissions                             | 23 |
| 3.4 LoadMasters                                               | 23 |
| 3.4.1 Add LoadMaster                                          | 23 |
| 3.4.2 Add Certificate                                         | 25 |
| 3.4.3 Backup Certificates                                     |    |
| 3.4.4 Backup LoadMaster                                       | 35 |

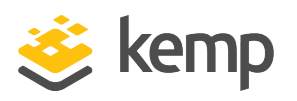

| 3.4.5 Delete Certificate                     |    |
|----------------------------------------------|----|
| 3.4.6 Disable API                            | 42 |
| 3.4.7 Enable API                             | 45 |
| 3.4.8 Get Parameter                          | 48 |
| 3.4.9 Install Patch                          | 52 |
| 3.4.10 Reboot LoadMaster                     | 54 |
| 3.4.11 Remove LoadMaster                     | 57 |
| 3.4.12 Restore Certificates                  | 59 |
| 3.4.13 Restore LoadMaster                    | 64 |
| 3.4.14 Set Credentials                       | 69 |
| 3.4.15 Set Parameter                         | 71 |
| 3.5 Virtual Services                         | 76 |
| 3.5.1 Add Virtual Service                    | 76 |
| 3.5.2 Assign Virtual Service Certificates    | 78 |
| 3.5.3 Modify Virtual Service Name            | 83 |
| 3.5.4 Remove Virtual Service                 | 86 |
| 3.6 Sub Virtual Services                     | 89 |
| 3.6.1 Add SubVS                              | 89 |
| 3.6.2 Modify SubVS Name                      | 92 |
| 3.6.3 Remove SubVS                           | 95 |
| 3.7 Real Servers                             | 98 |
| 3.7.1 Add Real Server to Sub Virtual Service | 98 |

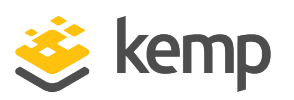

| 3.7.2 Add Real Server to Virtual Service    | 101 |
|---------------------------------------------|-----|
| 3.7.3 Remove Real Server                    | 104 |
| 4 Uninstall the Kemp Orchestrator Plugin    | 108 |
| 4.1 Uninstall the Workflows                 | 108 |
| 4.2 Remove the Kemp Orchestrator Plugin     | 109 |
| 4.3 Restart the Service                     | 110 |
| 5 Appendix A - Get and Set Parameters       | 113 |
| 6 Appendix B - Memory and CPU Usage Details | 119 |
| References                                  | 121 |
| Last Updated Date                           | 122 |

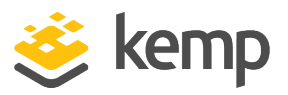

## 1 Introduction

VMware vRealize Orchestrator allows administrators to develop complex automation tasks, then quickly access and launch workflows from the VMware vSphere client or various triggering mechanisms such as vROPs, vCAC, and so on.

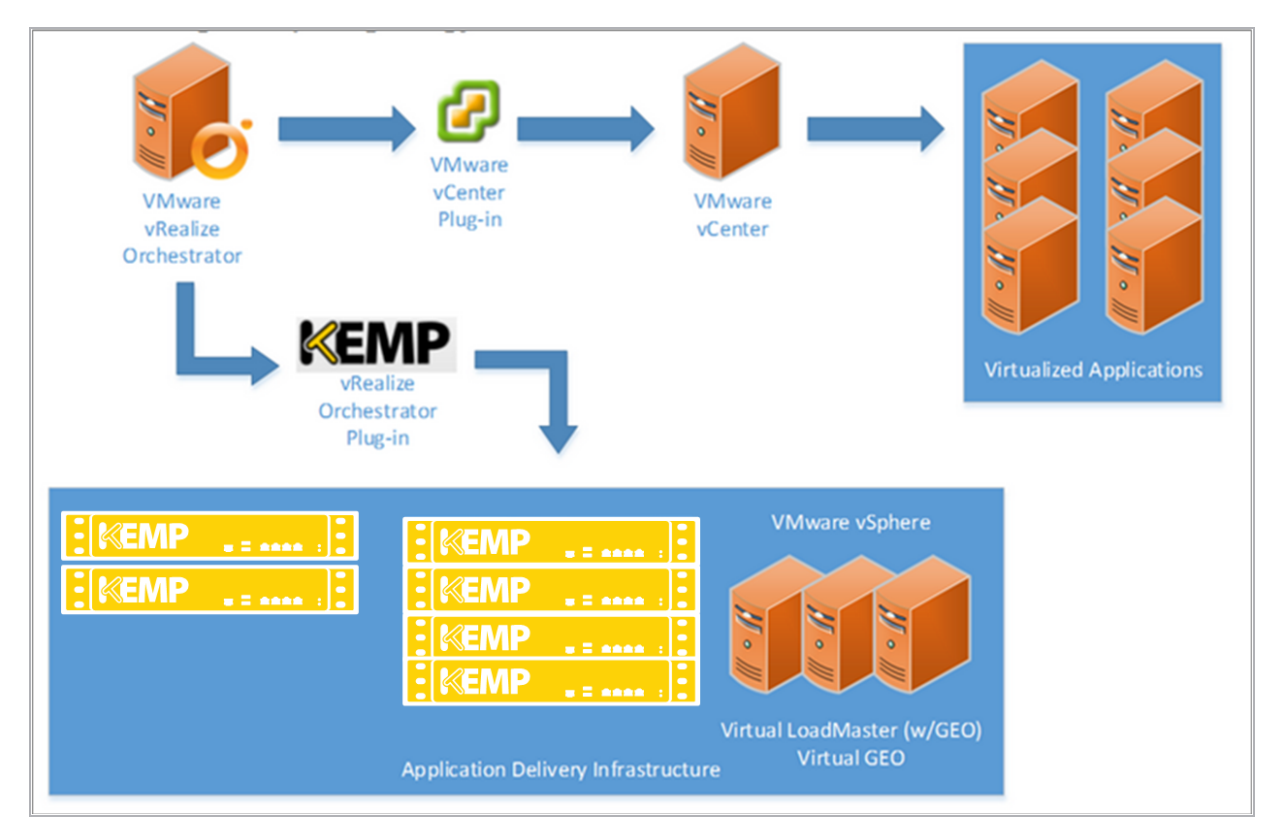

Kemp have developed a plugin for Orchestrator which acts as a front-end for the Kemp Java API commands. When this plugin is installed, users can perform a number of tasks on the LoadMaster using the Orchestrator interface. The plugin allows Orchestrator to send commands (via workflows) to and receive information back from the Kemp LoadMaster and GEO products.

## 1.1 Document Purpose

The purpose of this document is to describe how to install and use the Kemp Orchestrator plugin. The document provides step-by-step instructions on how to run the various Kemp workflows which are added when the plugin is installed. 1 Introduction

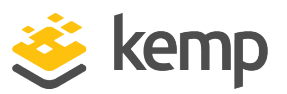

## 1.2 Intended Audience

This document is intended to be used by anyone who would like to use Orchestrator to manage their LoadMasters.

## 1.3 Related Firmware Version

Published with LMOS version 7.2.48.3 LTS. This document has not required substantial changes since 7.2.48.3 LTS. However, the content is in sync with the latest LoadMaster LTS firmware.

## 1.4 Prerequisites

Below are some prerequisites to be aware of before using the Kemp Orchestrator plugin:

• If using the default self-signed certificate which is generated by the LoadMaster, please ensure it is registered properly with the systems and that it is trusted. Please refer to VMware documentation, or your Operating System documentation, for instructions on how to do this.

If the certificate is not trusted there may be issues running the workflows.

• If using an FQDN as opposed to an IP address, please ensure that the DNS is properly configured.

2 Install the Kemp Orchestrator Plugin

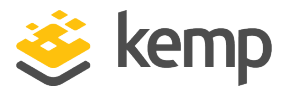

# 2 Install the Kemp Orchestrator Plugin

Before using Orchestrator to manage a Kemp LoadMaster, the Kemp Orchestrator plugin must be installed. To do that, first download the Kemp Orchestrator plugin from the <u>VMware Solution</u> Exchange. Then, follow the steps below:

1. In a web browser, navigate to the IP address of the Orchestrator server followed by the :8281 port.

| Configure | the | Orchestrator | Server |
|-----------|-----|--------------|--------|
|-----------|-----|--------------|--------|

To make additional configuration changes to the Orchestrator server, use the Orchestrator configuration interface:

- Orchestrator Configuration
- Orchestrator Control Center (Beta)
- 2. Click the Orchestrator Configuration link.

| VMware vRealize <sup>™</sup> Orchestrator <sup>™</sup> |                                                                     |  |
|--------------------------------------------------------|---------------------------------------------------------------------|--|
| Welcome<br>Enter your username                         | and password to login in VMware vRealize Orchestrator Configuration |  |
| Username:<br>Password:                                 | vmware                                                              |  |
|                                                        | Login                                                               |  |

3. Enter the Orchestrator credentials and click Login.

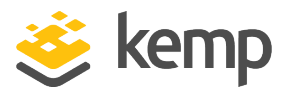

2 Install the Kemp Orchestrator Plugin

| Information Install Application Advan | nced Configuration Change Password |  |  |
|---------------------------------------|------------------------------------|--|--|
| 4                                     |                                    |  |  |
| Install Application                   |                                    |  |  |
|                                       |                                    |  |  |

- 4. Select the Install Application tab.
- 5. Click the magnifying glass icon.

| Install Application                                  |
|------------------------------------------------------|
| Select a file to install: orchestrator-plugin.vmoapp |
|                                                      |
|                                                      |
|                                                      |
|                                                      |
|                                                      |
|                                                      |
|                                                      |
|                                                      |
|                                                      |
|                                                      |
|                                                      |
|                                                      |
|                                                      |
|                                                      |
|                                                      |
| Insta                                                |

6. Browse to and select the Kemp Orchestrator plugin file (.vmo app file).

If you cannot see the plugin file, you may need to select **All Files** in the bottom-right corner.

7. Click Install in the bottom-right.

It might take a few seconds to upload the plugin before moving on to the next screen.

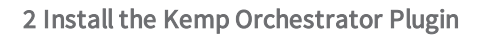

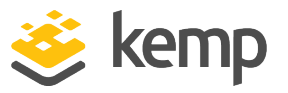

I accept the terms of the License Agreement I do NOT accept the terms of the License Agreement

8. To accept the license agreement, click I accept the terms of the License Agreement.

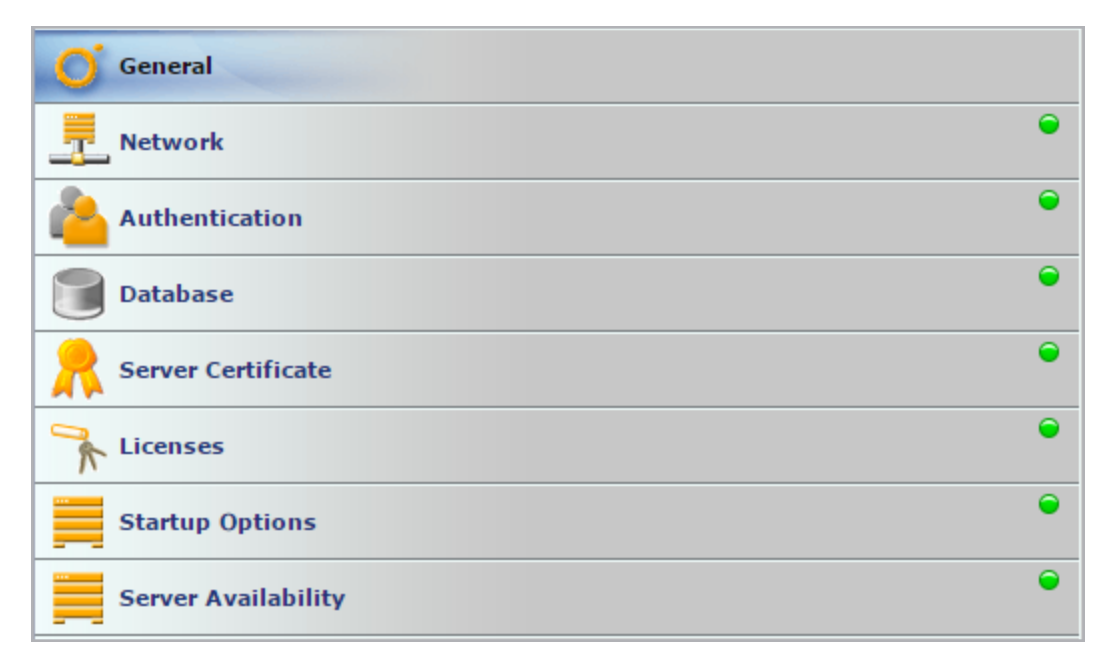

9. The plugin is now installed, but before it can be used the Orchestrator service needs to be restarted. To do this, click **Startup Options** on the left.

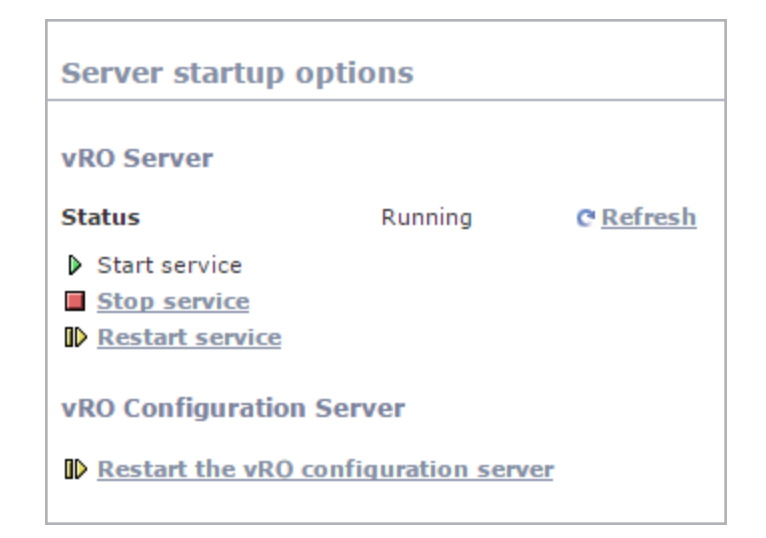

10. Click **Restart service**.

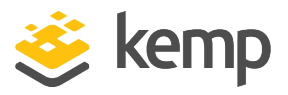

2 Install the Kemp Orchestrator Plugin

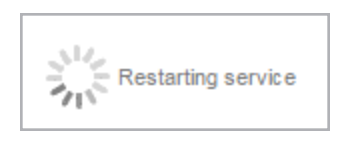

11. Wait for the service to restart.

| Server startup options |
|------------------------|
| ✓ Server is restarted. |

12. A message will appear when the service has been restarted.

The Kemp Orchestrator plugin should now be installed and ready to use.

kemp.ax

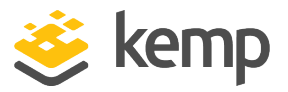

# 3 Using the Kemp Orchestrator Plugin

### 3.1 Inventory

There is an **Inventory** section in Orchestrator which will list any LoadMasters that have been added to Orchestrator. There are also a number of Kemp directories which are created when the Kemp Orchestrator plugin is installed. To view these, follow the steps below:

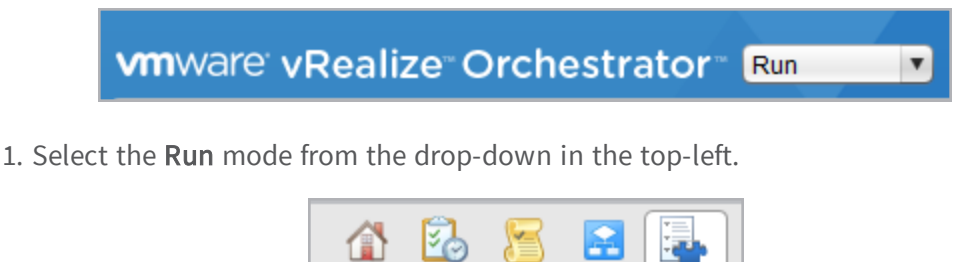

2. Select the **Inventory** tab (icon of a jigsaw puzzle piece with a page behind it).

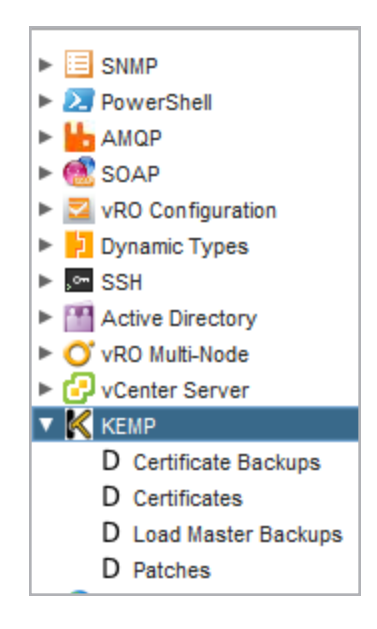

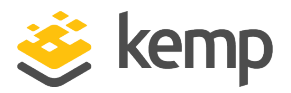

When any Kemp files are uploaded to the Orchestrator, for example certificate or patch files, Kemp recommends saving those files in the relevant Kemp directories. The certificate and LoadMaster backups will automatically save into the relevant directories when the related workflows are run.

## 3.2 Workflows

After the plugin has been installed, a number of Kemp workflows will be available. These workflows can be used to perform various tasks in the LoadMaster.

The workflows can be accessed by following the steps below:

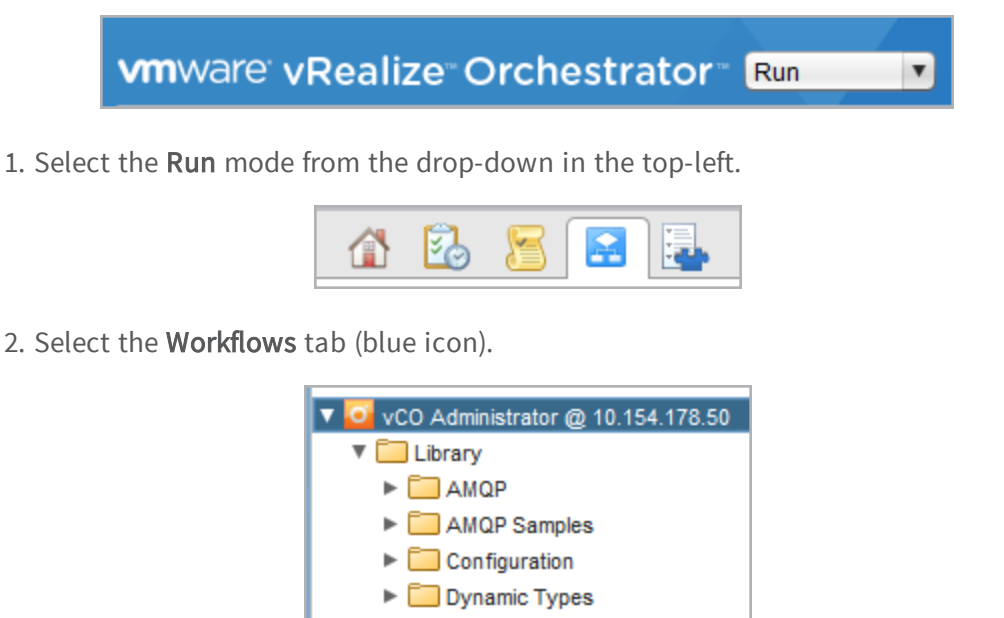

ITTP-REST

JDBC
 KEMP
 Files

HTTP-REST Samples

LoadMasters
 Real Servers
 Sub Virtual Services
 Virtual Services

- 3. Expand the **Library** directory.
- 4. Expand the **Kemp** directory.

5. Each of the sub-directories within the **Kemp** directory contain various workflows that can be run. To run a workflow:

kemp.ax

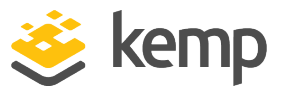

- a) Expand the relevant directory.
- b) Select the relevant workflow.

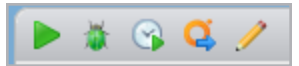

c) Click the green play icon (Start workflow) in the top-left.

d) A screen will then appear which will contain relevant fields relating to that workflow. Fill out the fields and click Submit.

The steps to run each of the workflows are the same, but the fields that appear on each of the screens will differ. Refer to the sections below for more information. The section names correspond to the directory names in Orchestrator.

### 3.3 Files

Files can be uploaded to and deleted from Orchestrator. For further details, refer to the sections below:

#### 3.3.1 Delete Files

| 🧿 Start Workflow : Delete Files |                                          |
|---------------------------------|------------------------------------------|
| Common Parameters               | * Select the files to be deleted Not set |

#### 1. Click Not set.

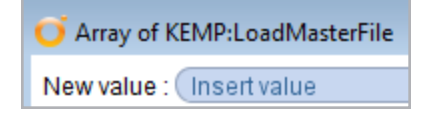

2. Click Insert value.

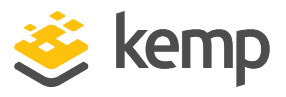

| Select ( KEMP:LoadMasterFile )     |  |
|------------------------------------|--|
|                                    |  |
|                                    |  |
| 🔻 K KEMP                           |  |
| 🕨 K Loadmaster                     |  |
| D Certificate Backups              |  |
| <ul> <li>D Certificates</li> </ul> |  |
| F Certificates > Certificate Pem   |  |
| D Load Master Backups              |  |
| D Patches                          |  |
|                                    |  |
|                                    |  |
|                                    |  |
|                                    |  |
| Add Remove                         |  |

- 3. Expand the Kemp directory.
- 4. Expand the relevant directory where the file is located.
- 5. Select the relevant file to be deleted.
- 6. Click Add.

| Inventory ID                     | File Name       |
|----------------------------------|-----------------|
| F Certificates > certificate.pem | certificate.pem |
|                                  |                 |
|                                  | Cancel Select   |

7. Click Select.

3 Using the Kemp Orchestrator Plugin

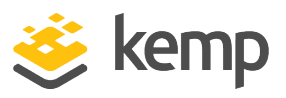

| Array of KEMP:LoadMasterFile     |                 |  |
|----------------------------------|-----------------|--|
| New value : Insert value         |                 |  |
| <b>X</b> ↑ ↓                     |                 |  |
| Inventory ID                     | File Name       |  |
| F Certificates > certificate.pem | certificate.pem |  |
|                                  |                 |  |
|                                  |                 |  |
|                                  |                 |  |
|                                  |                 |  |
|                                  |                 |  |
|                                  |                 |  |
|                                  |                 |  |
|                                  |                 |  |
|                                  |                 |  |
|                                  |                 |  |
|                                  |                 |  |
|                                  |                 |  |
|                                  |                 |  |
|                                  | Cancel Accept   |  |

8. Click Accept.

3 Using the Kemp Orchestrator Plugin

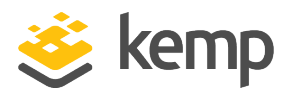

| 🧿 Start Workflow : Delete Files |                       | <b>—</b>      |
|---------------------------------|-----------------------|---------------|
| Common parameters               | files<br>files > Ce ] | 8             |
|                                 |                       |               |
|                                 |                       |               |
|                                 |                       |               |
|                                 |                       |               |
|                                 |                       |               |
|                                 |                       |               |
|                                 |                       |               |
|                                 |                       |               |
|                                 |                       | Cancel Submit |
|                                 |                       | Cancel Submit |

9. Click Submit.

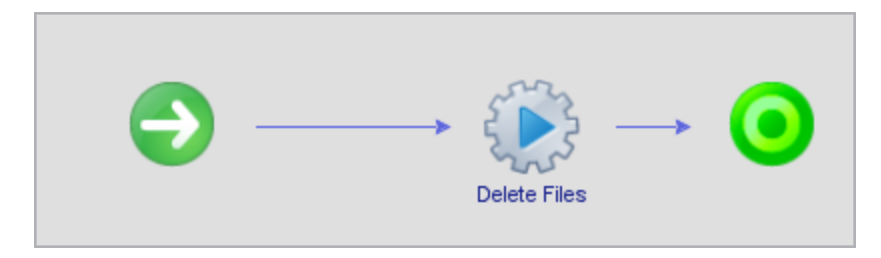

10. Wait for the deletion to complete.

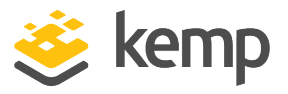

#### 3.3.2 Upload Files

| 🧿 Start Workflow : Upload Files |                                                                                                    |
|---------------------------------|----------------------------------------------------------------------------------------------------|
| Common Parameters               | <ul> <li>* Select the files to be uploaded</li> <li>Not set</li> <li>* Select the directory to store these files</li> <li>Not set</li> <li>Replace existing files with the same name?</li> <li>Yes  <ul> <li>No</li> </ul> </li> </ul> |

1. Click Not set in the Select files to be uploaded field.

| 🧿 Array of I | VimeAttachment | <b>—</b>     |
|--------------|----------------|--------------|
| New value :  | Not set        | Insert value |

- 2. Click Not set.
- 3. Browse to and select the relevant file to be uploaded.

| O,  | Array of N | /imeAttachment                             | <b>—</b>     |
|-----|------------|--------------------------------------------|--------------|
| Nev | w value :  | certificate.pem (application/octet-stream) | Insert value |

4. Click Insert value.

Multiple files can be uploaded at the same time, if needed. Simply browse to and select another file and click **Insert value** to add it to the list of files to be uploaded.

3 Using the Kemp Orchestrator Plugin

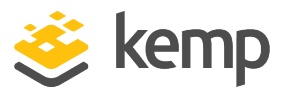

| certificate.pem (application/octet-stream) 3.406 Kb |        |
|-----------------------------------------------------|--------|
|                                                     |        |
|                                                     |        |
|                                                     |        |
|                                                     |        |
|                                                     |        |
|                                                     |        |
|                                                     |        |
|                                                     |        |
|                                                     |        |
|                                                     |        |
|                                                     |        |
|                                                     |        |
|                                                     |        |
|                                                     |        |
|                                                     |        |
|                                                     |        |
|                                                     | Cancel |

5. Click Accept.

| O Start Workflow : Upload Files |                                                                                                    |
|---------------------------------|----------------------------------------------------------------------------------------------------|
| Common Parameters               | <ul> <li>* Select the files to be uploaded</li> <li>Array [testcert.crt (app]</li> <li>* Select the directory to store these files</li> <li>Not set</li> <li>Replace existing files with the same name?</li> <li>Yes  <ul> <li>No</li> </ul> </li> </ul> |

6. Click Not set in the Select the directory to store these files field.

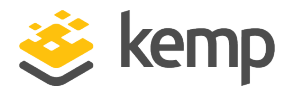

| Select ( KEMP:LoadMasterDirectory )                                                             | _              |          |                                    |
|-------------------------------------------------------------------------------------------------|----------------|----------|------------------------------------|
|                                                                                                 |                | Load     | MasterDirectory - Certificates     |
|                                                                                                 | General        | Custom   | properties                         |
| <ul> <li>KEMP</li> <li>Koadmaster</li> <li>Certificate Backups</li> <li>Certificates</li> </ul> | •<br>Inventory | ID       | Certificates                       |
| <ul> <li>D Load Master Backups</li> <li>D Patches</li> </ul>                                    | Directory      | Path     | /var/lib/vco/app-server/temp/Im_ce |
| 0                                                                                               | Directory      | Contents | 0                                  |
|                                                                                                 |                |          | ) ),                               |
|                                                                                                 |                |          | Cancel Select                      |

- 7. Expand the Kemp directory.
- 8. Select the relevant directory to store the file in.
- 9. Click Select.

| O Start Workflow : Upload Files |                                                              |
|---------------------------------|--------------------------------------------------------------|
| Common Parameters               | * Select the files to be uploaded  Array [testcert.crt (app] |
|                                 | * Select the directory to store these files                  |
|                                 | Replace existing files with the same name?<br>Ves  No        |

10. If you want to replace an existing file of the same name, select Yes.

kemp.ax

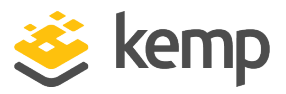

11. Click **Submit** to upload.

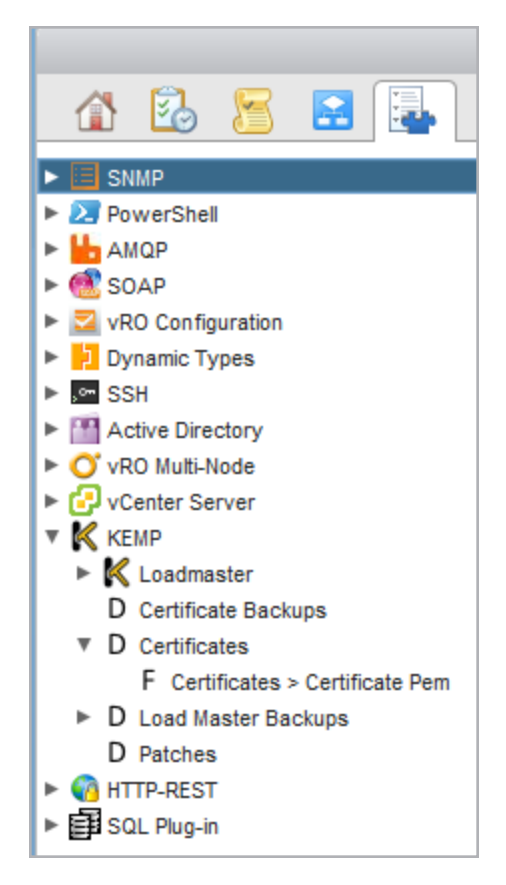

The file will then be visible in the **Inventory** tab in the relevant directory.

#### 3.3.2.1 Uploading Files which are Bigger than 2MB

There is a limit of 2MB on the file sizes that can be uploaded via the Kemp Orchestrator plugin. This means that firmware upgrade patch files are not able to be uploaded using the method listed in the section above. This section outlines a workaround that can be used to upload files greater than 2MB in size.

The following are valid LoadMaster directories on the Orchestrator server:

- lm\_config\_backups
- lm\_certs
- lm\_certs\_backups
- lm\_patches

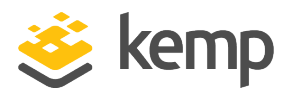

You can use a number of options to copy/download the file to the Orchestrator Server. Two of the options - using SCP or using cURL, are outlined below.

#### 3.3.2.1.1 Using SCP to Copy a File to the Orchestrator Server

This process requires SSH access to be enabled when deploying the Orchestrator appliance. Follow the steps below:

- 1. Navigate to the directory containing the file to transfer on the source machine.
- 2. Run the following command:

#### scp <File\_To\_Transfer> root@<Orchestrator\_Server\_IP\_Address>:/var/lib/vco/appserver/temp/<LoadMaster\_Directory>/<Filename>

In order for the files to be visible in the Orchestrator client, one of the four directories listed in the **Uploading Files which are Bigger than 2MB** section must be used in place of <LoadMaster\_Directory>.

3. After authenticating with the server, the file transfer should proceed.

#### 3.3.2.1.2 Use cURL to Download the File

The file must then be downloaded using a cURL command:

1. Connect to the Orchestrator server via SSH.

Unless additional users have been configured on the server, you must log in as **root**.

2. Navigate to /var/lib/vco/app-server/temp/<LoadMasterDirectory>

Replace **<LoadMasterDirectory>** with one of the directories listed in the **Uploading Files which are Bigger than 2MB** section.

3. Invoke cURL with the **-o <Filename>** parameter to transfer the output of the command to a file, for example:

curl -u user:password -o <NewFilename> <URL>/<File\_To\_Download>

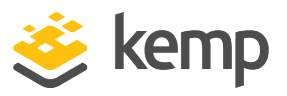

#### 3.3.2.1.3 Configuring Permissions

After the file has been successfully transferred, the permissions of the file must be modified in order for it to be accessible to the Orchestrator client. To modify the permissions, run the following command:

#### chown vco <FileName>

If this step is not performed, the files in question will not be visible in the Orchestrator client.

#### 3.4 LoadMasters

In the **LoadMasters** directory, there are a number of workflows that can be executed which relate to managing LoadMasters, such as adding and removing LoadMasters from Orchestrator. For details on each of the LoadMaster workflows, refer to the sections below.

Before any of the other LoadMaster workflows can be run on a LoadMaster, the relevant LoadMaster needs to be added to Orchestrator. The first section below provides details on the **Add LoadMaster** workflow.

#### 3.4.1 Add LoadMaster

A LoadMaster can be added to Orchestrator using the **Add LoadMaster** workflow. A LoadMaster must be added to Orchestrator before any workflows can be run on that LoadMaster.

| 🥑 Start Workflow : Add LoadMaster              |                                                                  |
|------------------------------------------------|------------------------------------------------------------------|
| 1 Authentication<br>2 LoadMaster Configuration | * Enter the username for the LoadMaster                          |
|                                                | * Enter the password for the LoadMaster                          |
|                                                | Select the SSL certificate provided by the LoadMaster (optional) |

1. Enter the username and password to access the LoadMaster.

2. Specifying the SSL certificate is optional - this is the certificate file used to authenticate to the LoadMaster (the root LoadMaster certificate).

kemp.ax

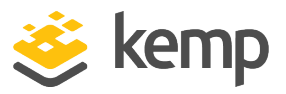

#### 3. Click LoadMaster Configuration.

| O Start Workflow : Add LoadMaster                                        |                                                                                                    | × |
|--------------------------------------------------------------------------|----------------------------------------------------------------------------------------------------|---|
| <ul> <li>1 Authentication</li> <li>2 LoadMaster Configuration</li> </ul> | Enter a unique identifier for the LoadMaster     Example LoadMaster     Enter the administrative IP address or host name of the LoadMaster     10.154.11.60     Enter the HTTPS port to use to conneect to the LM.     8443.0 |   |

4. Enter a recognizable name in the **Enter a unique identifier for the LoadMaster** text box. This is a friendly name for the LoadMaster, which appears in Orchestrator.

- 5. Enter the IP address of the LoadMaster to be added.
- 6. Enter the HTTPS port to use to connect to the LoadMaster.

If you cannot see the port field, you may need to install the latest Kemp package. To do this, select the **Administer** option from the drop-down at the top, go to the **Packages** tab on the left, select the **com.kemptechnologies** package, click the **Import package** icon and import the latest Kemp package. Both the .dar and the .package files must be updated. The latest Kemp package is available on the Kemp website.

7. Click Submit.

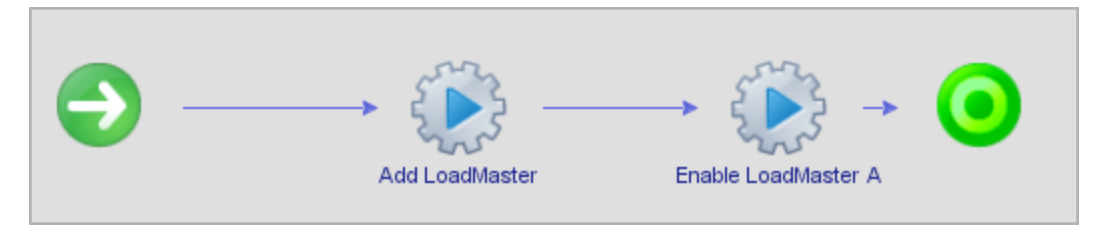

8. Wait for the LoadMaster to be added.

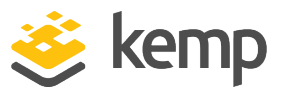

| 1 🕹 🗏 🛃                 |
|-------------------------|
| SNMP                    |
| PowerShell              |
| AMQP                    |
| ► d SOAP                |
| vRO Configuration       |
| Dynamic Types           |
| ▶ 🚰 SSH                 |
| Active Directory        |
| ▶ O vRO Multi-Node      |
| vCenter Server          |
| 🔻 K кемр                |
| 🕨 K Example Load Master |
| 🕨 K Loadmaster          |
| D Certificate Backups   |
| D Certificates          |
| D Load Master Backups   |
| D Patches               |
| MTTP-REST               |
| ▶ 🛃 SQL Plug-in         |

The LoadMaster will then be listed in the **Kemp** directory in the **Inventory** tab.

#### 3.4.2 Add Certificate

Before uploading a certificate to the LoadMaster, the certificate file must first be uploaded to Orchestrator. For step-by-step instructions on how to upload a file, refer to the **Upload Files** section.

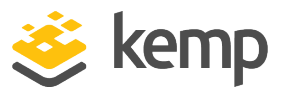

| 😑 testce | ert.ort 🗵                                                        |
|----------|------------------------------------------------------------------|
| 1        | BEGIN CERTIFICATE                                                |
| 2        | MIICyzCCAjQCCQD9Zrq+3HKfJDANBgkqhkiG9w0BAQsFADCBqTELMAkGA1UEBhMC |
| 3        | SUUxEDAOBgNVBAgMB011bnN0ZXIxETAPBgNVBAcMCExpbWVyaWNrMRowGAYDVQQK |
| 4        | DBFLRU1QIFR1Y2hub2xvZ211czEcMBoGA1UECwwTUHJvZHVjdCBEZXZ1bG9wbWVu |
| 5        | dDEOMAwGA1UEAwwFamFtZXMxKzApBgkqhkiG9w0BCQEWHGpvYnJpZW5Aa2VtcHR1 |
| 6        | Y2hub2xvZ2llcy5jb20wHhcNMTUwNzI4MTU1MTQ4WhcNMTYwNzI3MTU1MTQ4WjCB |
| 7        | qTELMAkGA1UEBhMCSUUxEDAOBgNVBAgMB011bnN0ZXIxETAPBgNVBAcMCExpbWVy |
| 8        | aWNrMRowGAYDVQQKDBFLRU1QIFR1Y2hub2xvZ211czEcMBoGA1UECwwTUHJvZHVj |
| 9        | dCBEZXZ1bG9wbWVudDEOMAwGA1UEAwwFamFtZXMxKzApBgkqhkiG9w0BCQEWHGpv |
| 10       | YnJpZW5Aa2VtcHR1Y2hub2xvZ211cy5jb20wgZ8wDQYJKoZIhvcNAQEBBQADgY0A |
| 11       | MIGJAoGBAPZyfvEy+JeX4JT336h3IZqd022E8jsSMShZazcuI/GICrBbAGowhBtf |
| 12       | kVoESNpq7PsyaQR0PYfqJii41HUwqJo/Wr/8ulBoewYzoLAGzYfpAe6Rax+1KTc7 |
| 13       | 7mlKoQ3zheBk9Hj3fw1RToSgU9F5oiQJT3jT6zprt0sFuBp+UC8JAgMBAAEwDQYJ |
| 14       | KoZIhvcNAQELBQADgYEAeoGA22dXIVAIZ0G8uYOne/KOg7QhV+RX1B6a9j51QW6E |
| 15       | H72GzQaI3K11TgkP/UKUTCTjQgVw+4tHx3eU+7Dq9BXA4fx30bvgfONCxBHG8eXy |
| 16       | N6gw8BAapDftliwRCklZjBjRtdpP+G8kk7OmPh2ZZOvCY4ylSeWZPDgLcy0tYsw= |
| 17       | END CERTIFICATE                                                  |
| 18       | BEGIN RSA PRIVATE KEY                                            |
| 19       | Proc-Type: 4, ENCRYPTED                                          |
| 20       | DEK-Info: DES-EDE3-CBC,59951F4DADCDF43D                          |
| 21       |                                                                  |
| 22       | /8x45hW4xrUpX6eDalZfNDFVN8AUx+saxRYnRYvPSuic463o5UhxRUXi+TUE6eeF |
| 23       | CqOB5k5ZeFn2n7x45AHRX1auVGvt4g6oaFZH+GXPvdWCSQWEsZTrcQp7KCXy7zth |
| 24       | +rn5qsFVqCIxsfdw2ZEV4intoysSj89Fxbqqs8BME9WETCu2w7NN21BS6ji3fv/f |
| 25       | uMSS/c00Uv2jPCpMAvaDGmqCKt0y8dKfJlySKhWFac0CjdGyU7uw+SrP/IpzljBV |
| 26       | YWyyxmxSXzmRdsN2d0L1Az8L3h921amHIRCmXs8Hc2vNGDnN9zdJ+SF3vKs256FN |
| 27       | OvmScty9zs362nl+nUWTPSqFhDsb6bWY7hMJMARGVTfi/Qjw75XoEQpj0jdDy4oq |
| 28       | hCvsliAwU+FC9I1j+bKUU4z3J7CSEkFdtJk4iRsfzk9oGC8gdj6zOfsV090SyIQs |
| 29       | 2RxKXo1U0RrsAwmYdpQPK5TRLWDnyyIajsHjI2fH3wHOPcwTI1Wkv+VzOC1ohKzK |
| 30       | dExxW6GAoUgDbbsLuqT4y93x9E+IWA10BpJ4Z5s4LKkyaiD0jzSvP50G+Mo17+jg |
| 31       | dcKvyJcWuXqs6wI7m/hIeS4GhhqlJjDiuARX60Ws3NcyX4ntWXq8edx1PXvR2+cW |
| 32       | oesvuxzqFBncwgnBw01jryWt+7u8TIu0QVUjJ1MtaeSYifjofKPP3c/Xud0FE8ck |
| 33       | 1SEKK+wDTQp8/j7iDxkfyz1h0Ti+NneY2TLsIF+YhLqSvbu2rHkITEBn6PLiTH5k |
| 34       | V789ENrdQJU50b+riVKyzZhh2YsWuD3xWK/5RAT83FSi5+N37PQIMA==         |
| 35       | END RSA PRIVATE KEY                                              |
| 36       |                                                                  |

When uploading a certificate file via Orchestrator (or via the Kemp API), both the certificate and key must be concatenated into the one file. The certificate file must be listed on top, followed by the private key at the bottom - this is the format which is required by the API which is what the Kemp Orchestrator plugin is based upon. An example file is shown in the screenshot above.

kemp.ax

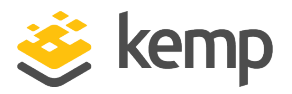

After a certificate file has been uploaded to Orchestrator, it can then be uploaded to the LoadMaster using the **Add Certificate** workflow.

| 🥑 Start Workflow : Add Certificate |                                                                  |
|------------------------------------|------------------------------------------------------------------|
| 1 Authentication                   | ★ Enter the username for the LoadMaster                          |
| 2 Certificate Configuration        | bal                                                              |
|                                    | * Enter the password for the LoadMaster                          |
|                                    | *******                                                          |
|                                    | Select the SSL certificate provided by the LoadMaster (optional) |
|                                    | (Not set                                                         |
|                                    | * Select the LoadMaster to add the certificate to                |
|                                    | (Not set                                                         |

1. Enter the username and password to access the LoadMaster.

2. Specifying the SSL certificate is optional - this is the certificate file used to authenticate to the LoadMaster (the root LoadMaster certificate).

This is the certificate file used to authenticate to the LoadMaster - this is not the field used to upload a new certificate.

3. Click Not set in the Select the LoadMaster to add the certificate to field.

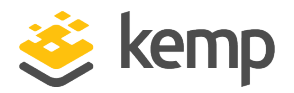

| ✓ Select ( KEMP:LoadMaster )                                                         |                          | ×                            |  |
|--------------------------------------------------------------------------------------|--------------------------|------------------------------|--|
|                                                                                      | LoadMaster               | r - Example Load Master      |  |
|                                                                                      | General Custom prope     | rties                        |  |
| KEMP     KEMP     Kemple Load Master                                                 | •                        |                              |  |
| D Certificate Backups                                                                | Inventory ID             | Example LoadMaster           |  |
| <ul> <li>D Certificates</li> <li>D Load Master Backups</li> <li>D Patches</li> </ul> | Administrative Access IP | 10.154.11.60                 |  |
|                                                                                      | Virtual Services         | [VS 1 (10.154.11.61:80/tcp), |  |
|                                                                                      | •                        |                              |  |
|                                                                                      |                          | Cancel Select                |  |

- 4. Expand the Kemp directory.
- 5. Select the relevant LoadMaster.
- 6. Click Select.

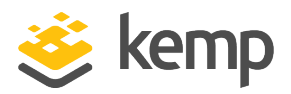

| 🥑 Start Workflow : Add Certificate |                                                                  |
|------------------------------------|------------------------------------------------------------------|
| 1 Authentication                   | ★ Enter the username for the LoadMaster                          |
| 2 Certificate Configuration        | bal                                                              |
|                                    | * Enter the password for the LoadMaster                          |
|                                    | *******                                                          |
|                                    | Select the SSL certificate provided by the LoadMaster (optional) |
|                                    | (Not set                                                         |
|                                    | * Select the LoadMaster to add the certificate to                |
|                                    | 🕕 Example Load Master                                            |

7. Click Certificate Configuration.

| 🧿 Start Workflow : Add Certificate                                    |                                                                                                    |
|-----------------------------------------------------------------------|----------------------------------------------------------------------------------------------------|
| <ul> <li>Authentication</li> <li>Certificate Configuration</li> </ul> | <ul> <li>* Select the certificate file to be added</li> <li>Not set</li> <li>* Enter the passphrase for this certificate</li> <li>* Enter a LoadMaster identifier for this certificate</li> <li>Replace any existing certificate that uses this identifier?</li> <li>Yes  No</li> </ul> |

8. Click Not set.

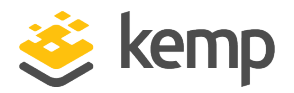

| Select ( KEMP:LoadMasterFile )                                  |                                              |
|-----------------------------------------------------------------|----------------------------------------------|
|                                                                 | LoadMasterFile - Certificates > Testcert Crt |
|                                                                 | General Custom properties                    |
| 🔻 K КЕМР                                                        |                                              |
| Example Load Master                                             | •                                            |
| <ul> <li>K Loadmaster</li> <li>D Certificate Backups</li> </ul> | Inventory ID Certificates > testcert.crt     |
| D Certificates     F Certificates > Testcert Crt                | File Name testcert.crt                       |
| <ul> <li>D Load Master Backups</li> <li>D Patches</li> </ul>    |                                              |
|                                                                 | Cancel Select                                |

- 9. Expand the Kemp directory.
- 10. Expand the **Certificates** directory.
- 11. Select the relevant certificate.
- 12. Click Select.

3 Using the Kemp Orchestrator Plugin

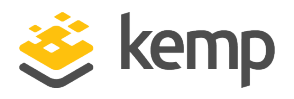

| <b>O</b> Start Workflow : Add Certificate                             |                                                                                                    |
|-----------------------------------------------------------------------|----------------------------------------------------------------------------------------------------|
| <ul> <li>Authentication</li> <li>Certificate Configuration</li> </ul> | <ul> <li>★ Select the certificate file to be added</li> <li>Image: Certificates &gt; Testcert Crt</li> <li>Image: Certificates &gt; Testcert Crt</li> <li>Image: Certificate identifier for this certificate</li> <li>Image: Certificate</li> <li>Image: Certificate</li> <li>Image: Certificate identifier is identifier?</li> <li>Image: Test Image: Test Image: Test</li></ul> |
|                                                                       | Cancel Back Next Submit                                                                                                    |

13. Enter the passphrase which was used when creating the certificate in the **Enter the passphrase for this certificate** text box.

14. Enter a recognizable name for the certificate in the **Enter a LoadMaster identifier for this certificate** text box. This is a friendly name for the certificate which will be displayed in the LoadMaster.

15. If replacing an existing certificate of the same name, select Yes.

16. Click Submit.

#### 3.4.3 Backup Certificates

The certificates on a LoadMaster can be backed up via Orchestrator. To do this, run the **Backup Certificates** workflow.

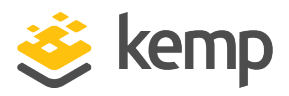

| G Start Workflow : Backup Certificates |                                                                  |
|----------------------------------------|------------------------------------------------------------------|
| Common Parameters                      | * Enter the username for the LoadMaster                          |
|                                        | bal                                                              |
|                                        | * Enter the password for the LoadMaster                          |
|                                        | *******                                                          |
|                                        | Select the SSL certificate provided by the LoadMaster (optional) |
|                                        | (Not set                                                         |
|                                        | * Select the LoadMaster to perform the backup on.                |
|                                        | (Not set                                                         |
|                                        | * Enter a passphrase to secure this backup file.                 |
|                                        |                                                                  |

1. Enter the username and password to access the LoadMaster.

2. Specifying the SSL certificate is optional - this is the certificate file used to authenticate to the LoadMaster (the root LoadMaster certificate).

3. Click Not set in the Select the LoadMaster to perform the backup on field.

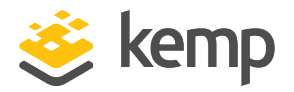

| Select ( KEMP:LoadMaster )                                                           |                          | ×                            |
|--------------------------------------------------------------------------------------|--------------------------|------------------------------|
|                                                                                      | LoadMaste                | r - Example Load Master      |
|                                                                                      | General Custom prope     | rties                        |
| ▼ К кемр                                                                             |                          |                              |
| Example Load Master      Loadmaster                                                  | -                        |                              |
| D Certificate Backups                                                                | Inventory ID             | Example LoadMaster           |
| <ul> <li>D Certificates</li> <li>D Load Master Backups</li> <li>D Patches</li> </ul> | Administrative Access IP | 10.154.11.60                 |
|                                                                                      | Virtual Services         | [VS 1 (10.154.11.61:80/tcp), |
|                                                                                      |                          |                              |
|                                                                                      |                          | Cancel Select                |

- 4. Expand the **Kemp** directory.
- 5. Select the relevant LoadMaster.
- 6. Click Select.

3 Using the Kemp Orchestrator Plugin

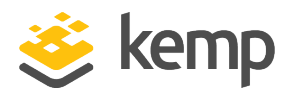

| O Start Workflow : Backup Certificate | ;                                                                                       | <b>×</b> |
|---------------------------------------|-----------------------------------------------------------------------------------------|----------|
| Common Parameters                     | Enter the username for the LoadMaster     bal     Enter the password for the LoadMaster |          |
|                                       | Select the SSL certificate provided by the LoadMaster (optional) Not set                |          |
|                                       | * Select the LoadMaster to perform the backup on.   Example Load Master                 | 8        |
|                                       | ★ Enter a passphrase to secure this backup file.                                        |          |
|                                       | ******                                                                                  |          |
|                                       |                                                                                         |          |
|                                       |                                                                                         |          |
|                                       |                                                                                         |          |
|                                       |                                                                                         |          |
|                                       |                                                                                         |          |
|                                       |                                                                                         |          |
|                                       | Cancel                                                                                  | Submit   |

- 7. Enter a passphrase to secure this backup file.
- 8. Click Submit.

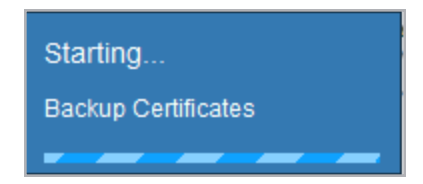

9. Wait for the backup to complete.

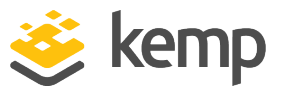

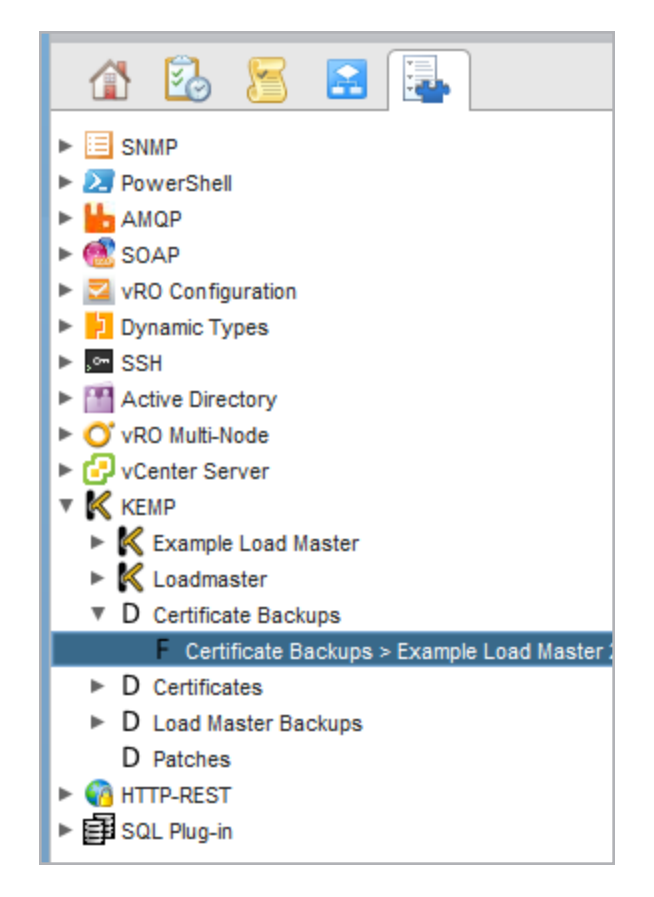

The backup will be saved to the LoadMaster Backups directory in the Inventory tab.

#### 3.4.4 Backup LoadMaster

The LoadMaster configuration can be backed up via Orchestrator. To do this, run the **Backup LoadMaster** workflow.

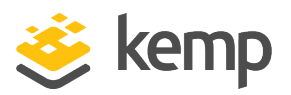

| G Start Workflow : Backup LoadMaste | r                                                                |
|-------------------------------------|------------------------------------------------------------------|
| Common Parameters                   | * Enter the username for the LoadMaster                          |
|                                     | bal                                                              |
|                                     | ★ Enter the password for the LoadMaster                          |
|                                     | ******                                                           |
|                                     | Select the SSL certificate provided by the LoadMaster (optional) |
|                                     | (Not set                                                         |
|                                     | * Select the LoadMaster to perform this backup on.               |
|                                     | (Not set                                                         |

1. Enter the username and password to access the LoadMaster.

2. Specifying the SSL certificate is optional - this is the certificate file used to authenticate to the LoadMaster (the root LoadMaster certificate).

3. Click Not set in the Select the LoadMaster to perform this backup on field.
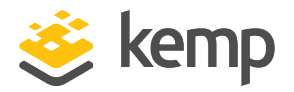

| Select (KEMP:LoadMaster )                                         |                          | ×                            |
|-------------------------------------------------------------------|--------------------------|------------------------------|
|                                                                   | LoadMaste                | r - Example Load Master      |
|                                                                   | General Custom prope     | rties                        |
| KEMP                                                              |                          |                              |
| Kample Load Master                                                | -                        |                              |
| <ul> <li>D Certificate Backups</li> </ul>                         | Inventory ID             | Example LoadMaster           |
| <ul> <li>D Certificates</li> <li>D Load Master Backups</li> </ul> | Administrative Access IP | 10.154.11.60                 |
| D Patches                                                         | Virtual Services         | [VS 1 (10.154.11.61:80/tcp), |
|                                                                   | -                        |                              |
|                                                                   |                          | Cancel Select                |

- 4. Expand the Kemp directory.
- 5. Select the relevant LoadMaster.
- 6. Click Select.

VMware vRealize Orchestrator

3 Using the Kemp Orchestrator Plugin

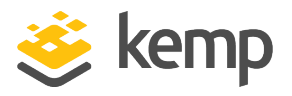

| <b>O</b> Start Workflow : Backup LoadMaste | r                                                                |               |
|--------------------------------------------|------------------------------------------------------------------|---------------|
| Common Parameters                          | * Enter the username for the LoadMaster                          |               |
|                                            | * Enter the password for the LoadMaster                          |               |
|                                            | Select the SSL certificate provided by the LoadMaster (optional) |               |
|                                            | * Select the LoadMaster to perform this backup on.               |               |
|                                            | 🕕 Example Load Master                                            | 8             |
|                                            |                                                                  |               |
|                                            |                                                                  |               |
|                                            |                                                                  |               |
|                                            |                                                                  |               |
|                                            |                                                                  |               |
|                                            |                                                                  |               |
|                                            |                                                                  |               |
|                                            |                                                                  | Cancel Submit |

7. Click Submit.

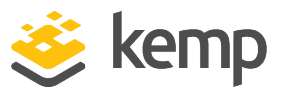

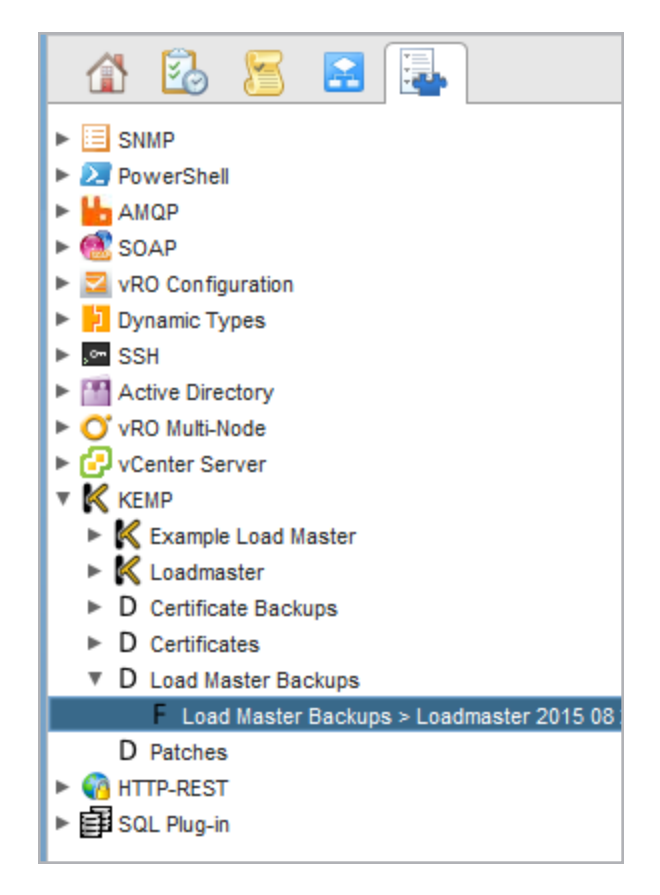

The backup will be stored in the **LoadMaster Backups** directory in the **Inventory** tab. The backup can be restored to a LoadMaster via Orchestrator. For instructions on how to do this, refer to the **Reboot LoadMaster** section.

## 3.4.5 Delete Certificate

Certificates can be deleted from the LoadMaster by running the **Delete Certificates** workflow.

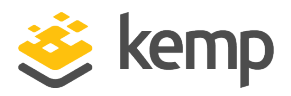

| 🥑 Start Workflow : Delete Certificate |                                                                  |
|---------------------------------------|------------------------------------------------------------------|
| Common Parameters                     | * Enter the username for the LoadMaster<br>bal                   |
|                                       | * Enter the password for the LoadMaster                          |
|                                       | *******                                                          |
|                                       | Select the SSL certificate provided by the LoadMaster (optional) |
|                                       | Not set                                                          |
|                                       | * Select the LoadMaster to delete a certificate from Not set     |
|                                       | * Enter the identifier of the certificate to be deleted          |
|                                       |                                                                  |

1. Enter the username and password to access the LoadMaster.

2. Specifying the SSL certificate is optional - this is the certificate file used to authenticate to the LoadMaster (the root LoadMaster certificate).

3. Click Not set in the Select the LoadMaster to delete a certificate from field.

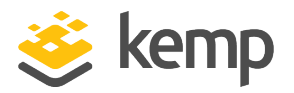

| Select ( KEMP:LoadMaster )                                      |                          | ×                            |
|-----------------------------------------------------------------|--------------------------|------------------------------|
|                                                                 | LoadMaste                | r - Example Load Master      |
|                                                                 | General Custom prope     | rties                        |
| KEMP     Example Load Master                                    | •                        |                              |
| <ul> <li>K Loadmaster</li> <li>D Certificate Backups</li> </ul> | Inventory ID             | Example LoadMaster           |
| D Certificates<br>F Certificates > Testcert Crt                 | Administrative Access IP | 10.154.11.60                 |
| <ul> <li>D Load Master Backups</li> <li>D Patches</li> </ul>    | Virtual Services         | [VS 1 (10.154.11.61:80/tcp), |
|                                                                 |                          |                              |
|                                                                 |                          | Cancel Select                |

- 4. Expand the Kemp directory.
- 5. Select the relevant LoadMaster.
- 6. Click Select.

VMware vRealize Orchestrator

3 Using the Kemp Orchestrator Plugin

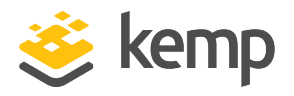

| <b>O</b> Start Workflow : Delete Certificate             |                                                                                                    | ×   |
|----------------------------------------------------------|----------------------------------------------------------------------------------------------------|-----|
| Start Workflow : Delete Certificate<br>Common Parameters | * Enter the username for the LoadMaster     bal     * Enter the password for the LoadMaster  Select the SSL certificate provided by the LoadMaster (optional)     Not set     * Select the LoadMaster to delete a certificate from     @ Example Load Master     * Enter the identifier of the certificate to be deleted     Example Certificate |     |
|                                                          | Cancel Sub                                                                                                    | mit |

- 7. Enter the identifier of the certificate to be deleted.
- 8. Click Submit.

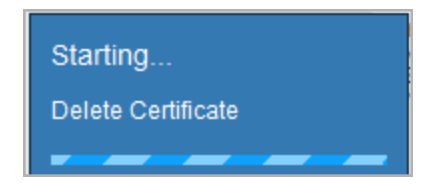

9. Wait for the deletion to finish.

# 3.4.6 Disable API

The API interface on the LoadMaster can be disabled via Orchestrator.

| kemp.ax | kem | p.ax |
|---------|-----|------|
|---------|-----|------|

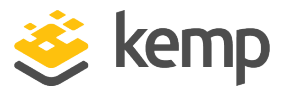

If the API is disabled, most of the workflows will not work. The only workflows that will work when the API is disabled are **Add LoadMaster** and **Enable API**.

| 🧿 Start Workflow : Disable API |                                                                          |
|--------------------------------|--------------------------------------------------------------------------|
| Common Parameters              | * Enter the username for the LoadMaster                                  |
|                                | * Enter the password for the LoadMaster                                  |
|                                | Select the SSL certificate provided by the LoadMaster (optional) Not set |
|                                | * Select the LoadMaster to disable the API of Not set                    |

1. Enter the username and password to access the LoadMaster.

2. Specifying the SSL certificate is optional - this is the certificate file used to authenticate to the LoadMaster (the root LoadMaster certificate).

3. Click Not set in the Select the LoadMaster to disable the API of field.

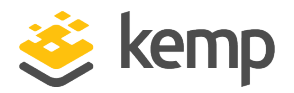

| Select ( KEMP:LoadMaster )                                        |                          | ×                            |
|-------------------------------------------------------------------|--------------------------|------------------------------|
|                                                                   | LoadMaster               | - Example Load Master        |
|                                                                   | General Custom proper    | ties                         |
| <ul> <li>KEMP</li> <li>Example Load Master</li> </ul>             | •                        |                              |
| <ul> <li>K Loadmaster</li> <li>D Certificate Backups</li> </ul>   | Inventory ID             | Example LoadMaster           |
| <ul> <li>D Certificates</li> <li>D Load Master Backups</li> </ul> | Administrative Access IP | 10.154.11.60                 |
| D Patches                                                         | Virtual Services         | [VS 1 (10.154.11.61:80/tcp), |
|                                                                   |                          |                              |
|                                                                   |                          | Cancel Select                |

- 4. Expand the **Kemp** directory.
- 5. Select the relevant LoadMaster.
- 6. Click Select.

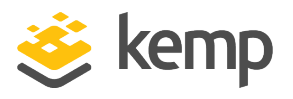

| <b>O</b> Start Workflow : Disable API |                                                                          |
|---------------------------------------|--------------------------------------------------------------------------|
| Common Parameters                     | * Enter the username for the LoadMaster<br>bal                           |
|                                       | * Enter the password for the LoadMaster                                  |
|                                       | Select the SSL certificate provided by the LoadMaster (optional) Not set |
|                                       | * Select the LoadMaster to disable the API of  Example Load Master       |
|                                       |                                                                          |
|                                       |                                                                          |
|                                       |                                                                          |
|                                       |                                                                          |
|                                       |                                                                          |
|                                       | Cancel Submit                                                            |

7. Click Submit.

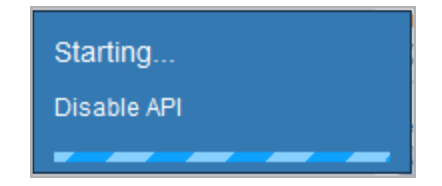

8. Wait for the API to be disabled.

## 3.4.7 Enable API

The API interface of a LoadMaster which exists in Orchestrator can be enabled via Orchestrator. The API interface needs to be enabled on a LoadMaster for most of the workflows to run. To enable the API, run the **Enable API** command.

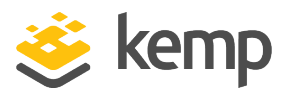

| 🧿 Start Workflow : Enable API |                                                                  |
|-------------------------------|------------------------------------------------------------------|
| Common Parameters             | * Enter the username for the LoadMaster                          |
|                               | bal                                                              |
|                               | ★ Enter the password for the LoadMaster                          |
|                               | *******                                                          |
|                               | Select the SSL certificate provided by the LoadMaster (optional) |
|                               | (Not set                                                         |
|                               | * Select the LoadMaster to enable the API of                     |
|                               | (Not set                                                         |

1. Enter the username and password to access the LoadMaster.

2. Specifying the SSL certificate is optional - this is the certificate file used to authenticate to the LoadMaster (the root LoadMaster certificate).

3. Click Not set in the Select the LoadMaster to enable the API of field.

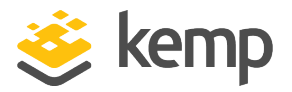

| Select ( KEMP:LoadMaster )                                        |                          | ×                           |
|-------------------------------------------------------------------|--------------------------|-----------------------------|
|                                                                   | LoadMaster               | - Example Load Master       |
|                                                                   | General Custom prope     | rties                       |
| KEMP                                                              |                          |                             |
| <ul> <li>Example Load Master</li> <li>K Loadmaster</li> </ul>     | -                        |                             |
| D Certificate Backups                                             | Inventory ID             | Example LoadMaster          |
| <ul> <li>D Certificates</li> <li>D Load Master Backups</li> </ul> | Administrative Access IP | 10.154.11.60                |
| D Patches                                                         | Virtual Services         | [VS 1 (10.154.178.151:80/tc |
|                                                                   |                          |                             |
|                                                                   |                          | Cancel Select               |

- 4. Expand the Kemp directory.
- 5. Select the relevant LoadMaster.
- 6. Click Select.

# VMware vRealize Orchestrator

3 Using the Kemp Orchestrator Plugin

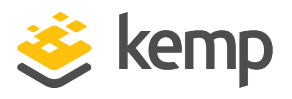

| 🧿 Start Workflow : Enable API |                                                                  | ×     |
|-------------------------------|------------------------------------------------------------------|-------|
| Common Parameters             | * Enter the username for the LoadMaster<br>bal                   |       |
|                               | * Enter the password for the LoadMaster                          |       |
|                               | Select the SSL certificate provided by the LoadMaster (optional) |       |
|                               | * Select the LoadMaster to enable the API of                     |       |
|                               | Example Load Master                                              | 8     |
|                               |                                                                  |       |
|                               |                                                                  |       |
|                               |                                                                  |       |
|                               |                                                                  |       |
|                               |                                                                  |       |
|                               |                                                                  |       |
|                               | Cancel                                                           | ubmit |

7. Click Submit.

## 3.4.8 Get Parameter

The **Get Parameter** workflow can be used to retrieve a number of LoadMaster field values. For a list of parameter names that can be retrieved, refer to **Appendix A - Get and Set Parameters**.

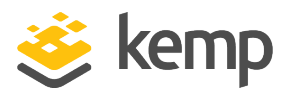

| 🥑 Start Workflow : Get Parameter |                                                                  |
|----------------------------------|------------------------------------------------------------------|
| Common Parameters                | * Enter the username for the LoadMaster                          |
|                                  | * Enter the password for the LoadMaster                          |
|                                  | *******                                                          |
|                                  | Select the SSL certificate provided by the LoadMaster (optional) |
|                                  | (Not set                                                         |
|                                  | * Select the LoadMaster to be queried                            |
|                                  | (Not set                                                         |
|                                  | * Enter the name of the parameter to be read                     |
|                                  |                                                                  |

1. Enter the username and password to access the LoadMaster.

2. Specifying the SSL certificate is optional - this is the certificate file used to authenticate to the LoadMaster (the root LoadMaster certificate).

3. Click Not set in the Select the LoadMaster to be queried field.

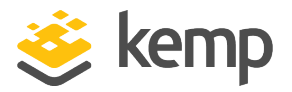

| Select ( KEMP:LoadMaster )                                                           |                          | ×                           |
|--------------------------------------------------------------------------------------|--------------------------|-----------------------------|
|                                                                                      | LoadMaster               | r - Example Load Master     |
|                                                                                      | General Custom prope     | rties                       |
| <ul> <li>KEMP</li> <li>Example Load Master</li> </ul>                                | -                        |                             |
| <ul> <li>K Loadmaster</li> <li>D Certificate Backups</li> </ul>                      | Inventory ID             | Example LoadMaster          |
| <ul> <li>D Certificates</li> <li>D Load Master Backups</li> <li>D Patches</li> </ul> | Administrative Access IP | 10.154.11.60                |
|                                                                                      | Virtual Services         | [VS 1 (10.154.178.151:80/tc |
|                                                                                      | 4                        |                             |
|                                                                                      |                          | Cancel Select               |

- 4. Expand the Kemp directory.
- 5. Select the LoadMaster to retrieve the value from.
- 6. Click Select.

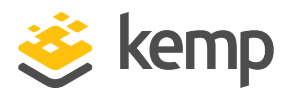

| <b>O</b> Start Workflow : Get Parameter             |                                                                                                    |
|-----------------------------------------------------|----------------------------------------------------------------------------------------------------|
| Start Workflow : Get Parameter<br>Common Parameters | Enter the username for the LoadMaster   bal   * Enter the password for the LoadMaster   **   select the SSL certificate provided by the LoadMaster (optional)   Not set   * Select the LoadMaster to be queried   • Example Load Master   * Enter the name of the parameter to be read   motd |
|                                                     | Cancel Submit                                                                                                    |

7. Enter the relevant parameter name in the **Enter the name of the parameter to be read** field.

8. Click Submit.

| General Variables Logs |                     |                            |  |
|------------------------|---------------------|----------------------------|--|
| Name                   | Туре                | Value                      |  |
| username               | string              | bal                        |  |
| password               | SecureString        |                            |  |
| certFile               | KEMP:LoadMasterFile | Not set                    |  |
| loadMaster             | KEMP:LoadMaster     | Example Load Master        |  |
| paramName              | string              | motd                       |  |
| paramValue             | string              | Example Message of the Day |  |
|                        |                     |                            |  |

- 9. To view the value, select the Variables tab at the bottom.
- 10. The parameters and their values will be displayed.

kemp.ax

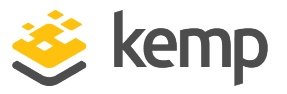

## 3.4.9 Install Patch

The LoadMaster firmware can be updated with a firmware patch file via Orchestrator. Before uploading the firmware patch file to the LoadMaster, first it must be uploaded to Orchestrator. For step-by-step instructions on how to upload a file, refer to the **Upload Files** section.

After a firmware patch file has been uploaded to Orchestrator, run the **Install Patch** workflow to update the LoadMaster.

| 🧿 Start Workflow : Install Patch |                                                                   |
|----------------------------------|-------------------------------------------------------------------|
| Common Parameters                | * Enter the username for the LoadMaster                           |
|                                  | * Enter the password for the LoadMaster                           |
|                                  | Specify the SSL certificate provided by the LoadMaster (optional) |
|                                  | (Not set                                                          |
|                                  | * Select the LoadMaster to be patched                             |
|                                  | (Not set                                                          |
|                                  | * Select the patch to apply                                       |
|                                  | (Not set                                                          |
|                                  | Reboot the LoadMaster after the patch is applied?                 |

1. Enter the username and password to access the LoadMaster.

2. Specifying the SSL certificate is optional - this is the certificate file used to authenticate to the LoadMaster (the root LoadMaster certificate).

3. Click Not set in the Select the LoadMaster to be patched field.

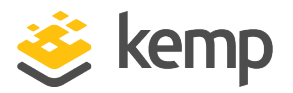

| ✓ Select ( KEMP:LoadMaster )                                                         |                          |                              |  |
|--------------------------------------------------------------------------------------|--------------------------|------------------------------|--|
|                                                                                      | LoadMaster               | r - Example Load Master      |  |
|                                                                                      | General Custom prope     | rties                        |  |
| ▼ KEMP<br>► KEMP<br>Example Load Master                                              | •                        |                              |  |
| D Certificate Backups                                                                | Inventory ID             | Example LoadMaster           |  |
| <ul> <li>D Certificates</li> <li>D Load Master Backups</li> <li>D Patches</li> </ul> | Administrative Access IP | 10.154.11.60                 |  |
|                                                                                      | Virtual Services         | [VS 1 (10.154.11.61:80/tcp), |  |
|                                                                                      | •                        |                              |  |
|                                                                                      |                          | Cancel Select                |  |

- 4. Expand the Kemp directory.
- 5. Select the LoadMaster to be patched.
- 6. Click Select.

VMware vRealize Orchestrator

3 Using the Kemp Orchestrator Plugin

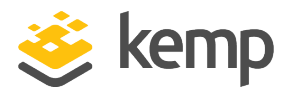

| 🥑 Start Workflow : Install Patch |                                                                   |
|----------------------------------|-------------------------------------------------------------------|
| Common Parameters                | * Enter the username for the LoadMaster<br>bal                    |
|                                  | ★ Enter the password for the LoadMaster                           |
|                                  | *******                                                           |
|                                  | Specify the SSL certificate provided by the LoadMaster (optional) |
|                                  | Not set                                                           |
|                                  | * Select the LoadMaster to be patched                             |
|                                  | 🚯 Example Load Master                                             |
|                                  | * Select the patch to apply                                       |
|                                  | (Not set                                                          |
|                                  | Reboot the LoadMaster after the patch is applied?                 |
|                                  | 🔘 Yes 💿 No                                                        |

- 7. Click Not set in the Select the patch to apply field.
- 8. Expand the Kemp directory.
- 9. Expand the **Patches** directory.
- 10. Select the relevant patch file.
- 11. Click Select.
- 12. Select Yes to reboot the LoadMaster after the patch has been uploaded.

The LoadMaster must be rebooted after the patch file has been installed in order for the changes to be applied correctly.

- 13. Click Submit.
- 14. Wait for the installation and reboot to complete.

## 3.4.10 Reboot LoadMaster

A LoadMaster which exists in Orchestrator can be rebooted via Orchestrator. To reboot a LoadMaster, run the **Reboot LoadMaster** workflow.

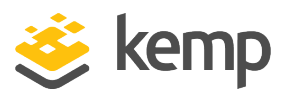

| 🧿 Start Workflow : Reboot LoadMaste | r                                                                |
|-------------------------------------|------------------------------------------------------------------|
| Common Parameters                   | ★ Enter the username for the LoadMaster                          |
|                                     | bal                                                              |
|                                     | * Enter the password for the LoadMaster                          |
|                                     | *******                                                          |
|                                     | Select the SSL certificate provided by the LoadMaster (optional) |
|                                     | (Not set                                                         |
|                                     | * Select the LoadMaster to be rebooted                           |
|                                     | (Not set                                                         |

1. Enter the username and password to access the LoadMaster.

2. Specifying the SSL certificate is optional - this is the certificate file used to authenticate to the LoadMaster (the root LoadMaster certificate).

3. Click Not set in the Select the LoadMaster to be rebooted field.

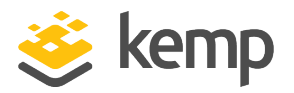

| Select ( KEMP:LoadMaster )                                                                                                    |                          | ×                           |
|----------------------------------------------------------------------------------------------------|--------------------------|-----------------------------|
|                                                                                                    | LoadMaster               | - Example Load Master       |
|                                                                                                    | General Custom prope     | rties                       |
| <ul> <li>KEMP</li> <li>Example Load Master</li> </ul>                                                                                                    | •                        |                             |
| <ul> <li>Mathematical Control Contro Control Control Control Control Control Control Control Contr</li></ul> | Inventory ID             | Example LoadMaster          |
| <ul> <li>D Certificates</li> <li>D Load Master Backups</li> <li>D Patches</li> </ul>                                                                                                    | Administrative Access IP | 10.154.11.60                |
|                                                                                                    | Virtual Services         | [VS 1 (10.154.178.151:80/tc |
|                                                                                                    | 4                        |                             |
|                                                                                                    |                          | Cancel Select               |

- 4. Select the relevant LoadMaster to be rebooted.
- 5. Click Select.

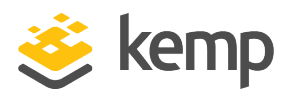

| 🧿 Start Workflow : Reboot LoadMaste | r                                                                | ×   |
|-------------------------------------|------------------------------------------------------------------|-----|
| Common Parameters                   | * Enter the username for the LoadMaster                          |     |
|                                     | * Enter the password for the LoadMaster                          |     |
|                                     | Select the SSL certificate provided by the LoadMaster (optional) |     |
|                                     | * Select the LoadMaster to be rebooted                           |     |
|                                     | 🚯 Example Load Master                                            | 8   |
|                                     |                                                                  |     |
|                                     |                                                                  |     |
|                                     |                                                                  |     |
|                                     |                                                                  |     |
|                                     |                                                                  |     |
|                                     |                                                                  |     |
|                                     |                                                                  |     |
|                                     | Cancel Sub                                                       | mit |

- 6. Click **Submit**.
- 7. Wait for the LoadMaster to reboot.

#### 3.4.11 Remove LoadMaster

A LoadMaster can be removed from Orchestrator by running the **Remove LoadMaster** command.

| <b>O</b> Start Workflow : Remove LoadMast | er                                                   |
|-------------------------------------------|------------------------------------------------------|
| Common Parameters                         | * Select the LoadMaster to remove from the inventory |
|                                           | (Not set                                             |

1. Click Not set.

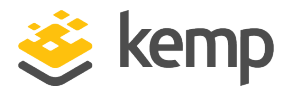

| O Select ( KEMP:LoadMaster )                                                         |                          |                             |  |
|--------------------------------------------------------------------------------------|--------------------------|-----------------------------|--|
|                                                                                      | LoadMaster               | r - Example Load Master     |  |
|                                                                                      | General Custom prope     | rties                       |  |
| <ul> <li>KEMP</li> <li>Example Load Master</li> </ul>                                | •                        |                             |  |
| <ul> <li>K Loadmaster</li> <li>D Certificate Backups</li> </ul>                      | Inventory ID             | Example LoadMaster          |  |
| <ul> <li>D Certificates</li> <li>D Load Master Backups</li> <li>D Patches</li> </ul> | Administrative Access IP | 10.154.11.60                |  |
|                                                                                      | Virtual Services         | [VS 1 (10.154.178.151:80/tc |  |
|                                                                                      | -                        |                             |  |
|                                                                                      |                          | Cancel Select               |  |

- 2. Select the relevant LoadMaster.
- 3. Click Select.

VMware vRealize Orchestrator

3 Using the Kemp Orchestrator Plugin

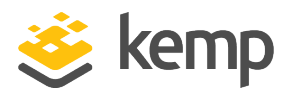

| ✓ Start Workflow: Remove LoadMaster |                                                                           |       |
|-------------------------------------|---------------------------------------------------------------------------|-------|
| Common Parameters                   | * Select the LoadMaster to remove from the inventory  Example Load Master | 8     |
|                                     |                                                                           |       |
|                                     |                                                                           |       |
|                                     |                                                                           |       |
|                                     |                                                                           |       |
|                                     |                                                                           |       |
|                                     |                                                                           |       |
|                                     | Cancel                                                                    | ubmit |

4. Click Submit.

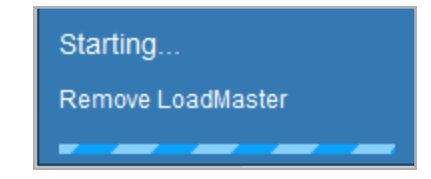

5. Wait for the LoadMaster to be removed.

## 3.4.12 Restore Certificates

If a certificate backup file exists in Orchestrator, it can be restored to a LoadMaster. To back up the certificates on a LoadMaster, refer to the **Backup Certificates** section. To restore the certificates, run the **Restore Certificates** command.

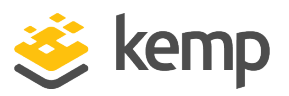

| O Start Workflow : Restore Certific  | ates                                                             |
|--------------------------------------|------------------------------------------------------------------|
| 1 Authentication<br>2 Backup Options | * Enter the username for the LoadMaster                          |
| 2 Backup options                     | bal                                                              |
|                                      | ★ Enter the password for the LoadMaster                          |
|                                      | *******                                                          |
|                                      | Select the SSL certificate provided by the LoadMaster (optional) |
|                                      | (Not set                                                         |
|                                      | * Select the LoadMaster to restore                               |
|                                      | (Not set                                                         |

1. Enter the username and password to access the LoadMaster.

2. Specifying the SSL certificate is optional - this is the certificate file used to authenticate to the LoadMaster (the root LoadMaster certificate).

3. Click Not set.

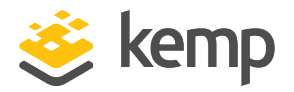

| 🧿 Select ( KEMP:LoadMaster )                                                         |                          | ×                           |
|--------------------------------------------------------------------------------------|--------------------------|-----------------------------|
|                                                                                      | LoadMaster               | r - Example Load Master     |
|                                                                                      | General Custom prope     | rties                       |
| KEMP     Kemple Load Master                                                          | •                        |                             |
| <ul> <li>D Certificate Backups</li> </ul>                                            | Inventory ID             | Example LoadMaster          |
| <ul> <li>D Certificates</li> <li>D Load Master Backups</li> <li>D Patches</li> </ul> | Administrative Access IP | 10.154.11.60                |
|                                                                                      | Virtual Services         | [VS 1 (10.154.178.151:80/tc |
|                                                                                      |                          |                             |
|                                                                                      |                          | Cancel Select               |

- 4. Expand the Kemp directory.
- 5. Select the relevant LoadMaster.
- 6. Click Select.

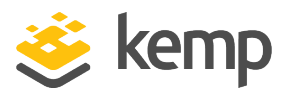

| 🧿 Start Workflow : Restore Certific  | ates                                                             |
|--------------------------------------|------------------------------------------------------------------|
| 1 Authentication<br>2 Backup Options | * Enter the username for the LoadMaster                          |
|                                      | bal                                                              |
|                                      |                                                                  |
|                                      | Select the SSL certificate provided by the LoadMaster (optional) |
|                                      | * Select the LoadMaster to restore                               |
|                                      | 🕕 Example Load Master                                            |

7. Click Backup Options.

| <ul> <li>Authentication</li> <li>Backup Options</li> <li>* Select the certificate backup to be restored</li> <li>Not set</li> </ul>                        | 🧿 Start Workflow : Restore Certific                            | ates                                                                                                    |
|----------------------------------------------------------------------------------------------------|----------------------------------------------------------------|----------------------------------------------------------------------------------------------------|
| * Enter the passphrase used to secure the backup file<br>Restore Virtual Service certificates?<br>Yes  No<br>Restore intermediate certificates?<br>Yes  No | <ul> <li>1 Authentication</li> <li>2 Backup Options</li> </ul> | * Select the certificate backup to be restored Not set  * Enter the passphrase used to secure the backup file Restore Virtual Service certificates? Yes  No Restore intermediate certificates? Yes  No |

8. Click Not set.

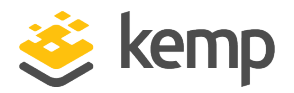

| Select ( KEMP:LoadMasterFile )                                                               |                                                    |
|----------------------------------------------------------------------------------------------|----------------------------------------------------|
|                                                                                              | LoadMasterFile - Certificate Backups > Exam        |
|                                                                                              | General Custom properties                          |
| 🔻 🔣 КЕМР                                                                                     |                                                    |
| K Example Load Master                                                                        | •                                                  |
| <ul> <li>K Loadmaster</li> <li>D Certificate Backups</li> </ul>                              | Inventory ID Certificate Backups > Example LoadMas |
| <ul> <li>Certificate Backups &gt; Example Load Master 201</li> <li>D Certificates</li> </ul> | File Name Example LoadMaster 2015_08_21.10_1       |
| D Load Master Backups                                                                        |                                                    |
| D Patches                                                                                    |                                                    |
|                                                                                              |                                                    |
|                                                                                              | Cancel Select                                      |

- 9. Expand the Kemp directory.
- 10. Expand the **Certificate Backups** directory.
- 11. Select the relevant backup.
- 12. Click Select.

# VMware vRealize Orchestrator

3 Using the Kemp Orchestrator Plugin

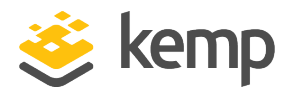

- 13. Enter the passphrase used to secure the backup file.
- 14. Specify which certificates to restore.
- 15. Click Submit.

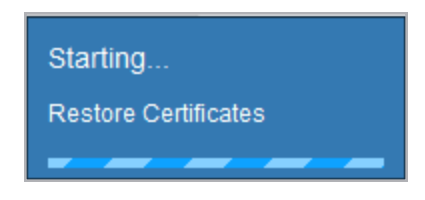

16. Wait for the certificates to restore.

## 3.4.13 Restore LoadMaster

Before restoring a LoadMaster configuration, a backup configuration must be available in Orchestrator. To back up a LoadMaster configuration in Orchestrator, refer to the **Backup** 

kemp.ax

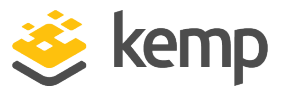

LoadMaster section.

When a backup configuration exists in Orchestrator, run the **Restore LoadMaster** workflow to restore the configuration.

A GEO LoadMaster backup configuration cannot be restored on a non-GEO LoadMaster configuration

| 🥑 Start Workflow : Restore LoadMaster |                                                                   |  |
|---------------------------------------|-------------------------------------------------------------------|--|
| 1 Authentication                      | ★ Enter the username for the LoadMaster                           |  |
|                                       | bal                                                               |  |
|                                       | ★ Enter the password for the LoadMaster                           |  |
|                                       | *******                                                           |  |
|                                       | Specify the SSL certificate provided by the LoadMaster (optional) |  |
|                                       | Not set                                                           |  |
|                                       | * Select the LoadMaster to restore                                |  |
|                                       | (Not set                                                          |  |

1. Enter the username and password to access the LoadMaster.

2. Specifying the SSL certificate is optional - this is the certificate file used to authenticate to the LoadMaster (the root LoadMaster certificate).

3. Click Not set in the Select the LoadMaster to restore field.

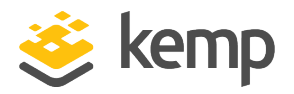

| ✓ Select ( KEMP:LoadMaster )                                          |                          | <b>—</b>                     |
|-----------------------------------------------------------------------|--------------------------|------------------------------|
|                                                                       | LoadMaster               | r - Example Load Master      |
|                                                                       | General Custom prope     | rties                        |
| 🔻 候 кемр                                                              |                          |                              |
| Example Load Master                                                   | -                        |                              |
| D Certificate Backups                                                 | Inventory ID             | Example LoadMaster           |
| <ul> <li>▶ D Certificates</li> <li>▶ D Load Master Backups</li> </ul> | Administrative Access IP | 10.154.11.60                 |
| D Patches                                                             | Virtual Services         | [VS 1 (10.154.11.61:80/tcp), |
|                                                                       | •                        |                              |
|                                                                       |                          | Cancel Select                |

- 4. Expand the Kemp directory.
- 5. Select the relevant LoadMaster.
- 6. Click Select.

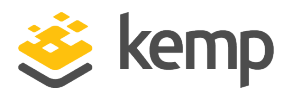

| O Start Workflow : Restore LoadM | aster                                                             |
|----------------------------------|-------------------------------------------------------------------|
| 1 Authentication                 | ★ Enter the username for the LoadMaster                           |
|                                  | bal                                                               |
|                                  | * Enter the password for the LoadMaster                           |
|                                  | *******                                                           |
|                                  | Specify the SSL certificate provided by the LoadMaster (optional) |
|                                  | (Not set                                                          |
|                                  | * Select the LoadMaster to restore                                |
|                                  | 🕕 Example Load Master                                             |

7. Click Backup Options.

| 🥑 Start Workflow : Restore LoadMaster                      |                                                          |
|------------------------------------------------------------|----------------------------------------------------------|
| <ul> <li>Authentication</li> <li>Backup Options</li> </ul> | * Select the backup configuration to be restored Not set |
|                                                            | Restore the base LoadMaster configuration?               |
|                                                            | Restore the Virtual Service configuration?               |
|                                                            | Restore the GEO configuration?                           |

8. Click Not set.

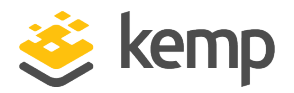

| Select (KEMP:LoadMasterFile )                                     | <b>—</b>                                         |
|-------------------------------------------------------------------|--------------------------------------------------|
|                                                                   | LoadMasterFile - Load Master Backups > Loa       |
|                                                                   | General Custom properties                        |
| KEMP                                                              |                                                  |
| K Example Load Master                                             | -                                                |
| Certificate Backups                                               | Inventory ID LoadMaster Backups > Loadmaster 201 |
| <ul> <li>D Certificates</li> <li>D Load Master Backups</li> </ul> | File Name Loadmaster 2015_08_20.15_29            |
| D Patches                                                         |                                                  |
|                                                                   |                                                  |
|                                                                   | Cancel Select                                    |

- 9. Expand the Kemp directory.
- 10. Expand the LoadMaster Backups directory.
- 11. Select the relevant backup.
- 12. Click Select.

# VMware vRealize Orchestrator

3 Using the Kemp Orchestrator Plugin

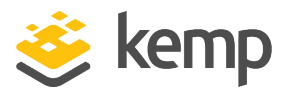

| ✓ Start Workflow : Restore LoadMaster                                                                   |                       |     |
|----------------------------------------------------------------------------------------------------|-----------------------|-----|
| <ul> <li>Start Workflow : Restore LoadMa</li> <li>1 Authentication</li> <li>2 Backup Options</li> </ul> | Master                |     |
|                                                                                                    | Cancel Back Next Subr | nit |

13. Specify the configurations to be restored by selecting Yes for the relevant options.

14. If restoring the base LoadMaster configuration, another field will appear asking if the LoadMaster should be rebooted after restoration. If restoring the base configuration, please set this to **Yes** as the LoadMaster needs to be rebooted for the changes to be applied.

- 15. Click Submit.
- 16. Wait for the restoration to complete.

## 3.4.14 Set Credentials

When a LoadMaster is added to Orchestrator via the **Add LoadMaster** command, the credentials are set. If, for any reason, the LoadMaster credentials which are saved in Orchestrator need to be updated (for example if the credentials have changed), the **Set Credentials** workflow can be run.

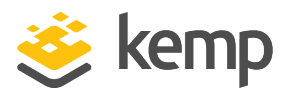

| O Start Workflow : Set Credentials |                                                                          |
|------------------------------------|--------------------------------------------------------------------------|
| Common Parameters                  | * Select the LoadMaster to set the credentials of<br>Not set             |
|                                    | ★ Enter the username for the LoadMaster                                  |
|                                    | ★ Enter the password for the LoadMaster                                  |
|                                    | Select the SSL certificate provided by the LoadMaster (optional) Not set |

1. Click Not set in the Select the LoadMaster to set the credentials of field.

| Select ( KEMP:LoadMaster )                                        |                          | X                                       |
|-------------------------------------------------------------------|--------------------------|-----------------------------------------|
|                                                                   | LoadMaster               | r - Example Load Master                 |
|                                                                   | General Custom prope     | rties                                   |
| 🔻 候 KEMP                                                          |                          |                                         |
| Example Load Master                                               | -                        |                                         |
| <ul> <li>D Certificate Backups</li> </ul>                         | Inventory ID             | Example LoadMaster                      |
| <ul> <li>D Certificates</li> <li>D Load Master Backups</li> </ul> | Administrative Access IP | 10.154.11.60                            |
| D Patches                                                         | Virtual Services         | [VS 1 (10.154.178.151:80/tc             |
|                                                                   | •                        | , ,,,,,,,,,,,,,,,,,,,,,,,,,,,,,,,,,,,,, |
|                                                                   |                          | Cancel Select                           |

2. Expand the **Kemp** directory.

kemp.ax

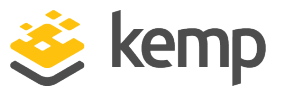

- 3. Select the relevant LoadMaster.
- 4. Click Select.

| 🧿 Start Workflow : Set Credentials                    |                                                                                                    |             | ×   |
|-------------------------------------------------------|----------------------------------------------------------------------------------------------------|-------------|-----|
| Start Workflow : Set Credentials<br>Common Parameters | Select the LoadMaster to set the credentials of     Example Load Master     Enter the username for the LoadMaster     bal     Enter the password for the LoadMaster     Select the SSL certificate provided by the LoadMaster (optional)     Not set |             |     |
|                                                       |                                                                                                    | Cancel Subn | nit |

- 5. Enter the updated LoadMaster credentials.
- 6. Click Submit.

### 3.4.15 Set Parameter

The **Set Parameter** workflow can be used to set a number of LoadMaster field values. For a list of parameter names that can be set, refer to **Appendix A - Get and Set Parameters**.

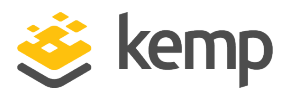

| 🧿 Start Workflow : Set Parameter              |                                                                  |
|-----------------------------------------------|------------------------------------------------------------------|
| 1 Authentication<br>2 Parameter Configuration | * Enter the username for the LoadMaster                          |
|                                               | bal                                                              |
|                                               | * Enter the password for the LoadMaster                          |
|                                               | Select the SSL certificate provided by the LoadMaster (optional) |
|                                               | * Select the LoadMaster to be modified                           |
|                                               | Not set                                                          |

1. Enter the username and password to access the LoadMaster.

2. Specifying the SSL certificate is optional - this is the certificate file used to authenticate to the LoadMaster (the root LoadMaster certificate).

3. Click Not set in the Select the LoadMaster to be modified field.
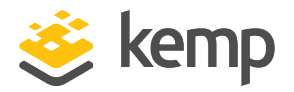

| Select (KEMP:LoadMaster )                                         |                          | ×                           |
|-------------------------------------------------------------------|--------------------------|-----------------------------|
|                                                                   | LoadMaster               | r - Example Load Master     |
|                                                                   | General Custom prope     | rties                       |
| KEMP                                                              |                          |                             |
| Example Load Master      Loadmaster                               | •                        |                             |
| <ul> <li>D Certificate Backups</li> </ul>                         | Inventory ID             | Example LoadMaster          |
| <ul> <li>D Certificates</li> <li>D Load Master Backups</li> </ul> | Administrative Access IP | 10.154.11.60                |
| D Patches                                                         | Virtual Services         | [VS 1 (10.154.178.151:80/tc |
|                                                                   |                          | ,,.                         |
|                                                                   |                          | Cancel Select               |

- 4. Expand the **Kemp** directory.
- 5. Select the relevant LoadMaster.
- 6. Click Select.

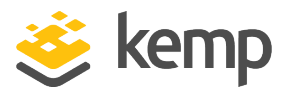

| 🥑 Start Workflow : Set Parameter              |                                                                          |
|-----------------------------------------------|--------------------------------------------------------------------------|
| 1 Authentication<br>2 Parameter Configuration | * Enter the username for the LoadMaster                                  |
|                                               | * Enter the password for the LoadMaster                                  |
|                                               | Select the SSL certificate provided by the LoadMaster (optional) Not set |
|                                               | Example Load Master                                                      |

7. Click Parameter Configuration.

kemp.ax

## VMware vRealize Orchestrator

3 Using the Kemp Orchestrator Plugin

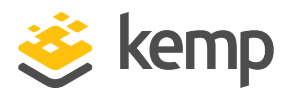

| <b>O</b> Start Workflow : Set Parameter                             |                                                                                                    | ×  |
|---------------------------------------------------------------------|----------------------------------------------------------------------------------------------------|----|
| <ul> <li>Authentication</li> <li>Parameter Configuration</li> </ul> | * Enter the parameter name to be modified<br>motd<br>* Enter the new value for the specified parameter<br>Updated Example Message of the Day |    |
|                                                                     | Cancel Back Next Subm                                                                                                    | it |

- 8. Enter the name of the parameter to be modified.
- 9. Enter the new value for the specified parameter.
- 10. Click Submit.

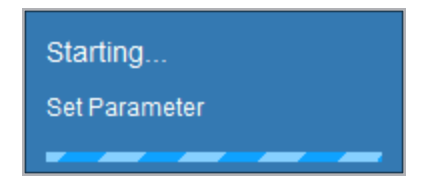

11. Wait for the parameter to be set.

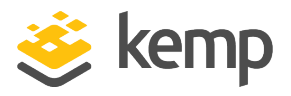

# 3.5 Virtual Services

A number of tasks can be performed in relation to Virtual Services, such as adding and removing them. Refer to the sections below for further details.

## 3.5.1 Add Virtual Service

A Virtual Service can be added to a LoadMaster via Orchestrator by running the **Add Virtual Service** command.

| 🧿 Start Workflow : Add Virtual Service         |                                                                          |
|------------------------------------------------|--------------------------------------------------------------------------|
| 1 Authentication<br>2 Virtual Service Configur | * Enter the username for the LoadMaster                                  |
|                                                | * Enter the password for the LoadMaster                                  |
|                                                | Select the SSL certificate provided by the LoadMaster (optional) Not set |

1. Enter the username and password to access the LoadMaster.

2. Specifying the SSL certificate is optional - this is the certificate file used to authenticate to the LoadMaster (the root LoadMaster certificate).

3. Click Virtual Service Configuration.

| Start Workflow : Add Virtual Service                                 |                                                                                                    |
|----------------------------------------------------------------------|----------------------------------------------------------------------------------------------------|
| <ul> <li>Authentication</li> <li>Virtual Service Configur</li> </ul> | Select the LoadMaster to add the Virtual Service to      Not set      Enter the IP address of the Virtual Service |
|                                                                      | * Enter the port of the Virtual Service     * Select the protocol of the Virtual Service     TCP     V            |

4. Click Not set.

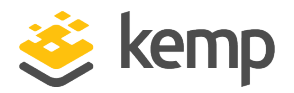

| O Select ( KEMP:LoadMaster )                                                                                        |                  |                     | ×                           |  |
|----------------------------------------------------------------------------------------------------|------------------|---------------------|-----------------------------|--|
|                                                                                                    |                  | LoadMaste           | r - Example Load Master     |  |
|                                                                                                    | Gener            | al Custom prope     | rties                       |  |
| KEMP                                                                                                    |                  |                     |                             |  |
| Kample Load Master                                                                                                  | -                |                     |                             |  |
| <ul> <li>D Certificate Backups</li> <li>D Certificates</li> <li>D Load Master Backups</li> <li>D Patches</li> </ul> | Invent           | ory ID              | Example LoadMaster          |  |
|                                                                                                    | Administrative   | istrative Access IP |                             |  |
|                                                                                                    | Virtual Services |                     | [VS 1 (10.154.178.151:80/tc |  |
|                                                                                                    | -                |                     |                             |  |
|                                                                                                    |                  |                     | Cancel Select               |  |

- 5. Expand the **Kemp** directory.
- 6. Select the relevant LoadMaster.
- 7. Click Select.

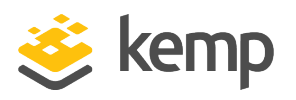

| Start Workflow : Add Virtual Service                                 | <b>•••••••••••••••••••••••••••••••••••••</b>                               |
|----------------------------------------------------------------------|----------------------------------------------------------------------------|
| <ul> <li>Authentication</li> <li>Virtual Service Configur</li> </ul> | * Select the LoadMaster to add the Virtual Service to  Example Load Master |
|                                                                      | * Enter the IP address of the Virtual Service<br>10.154.11.61              |
|                                                                      | * Enter the port of the Virtual Service 80                                 |
|                                                                      | * Select the protocol of the Virtual Service TCP                           |
|                                                                      |                                                                            |
|                                                                      |                                                                            |
|                                                                      |                                                                            |
|                                                                      |                                                                            |
|                                                                      | Cancel Back Next Submit                                                    |

8. Enter a valid IP address in the Enter the IP address of the Virtual Service text box.

9. Enter the desired port in the **Enter the port of the Virtual Service** text box.

- 10. Select the relevant protocol from the drop-down list.
- 11. Click Submit.

## 3.5.2 Assign Virtual Service Certificates

Certificates can be assigned to a Virtual Service via Orchestrator. To do this, run the **Assign Virtual Service Certificates** command.

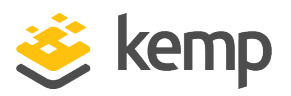

| Start Workflow : Assign Virtual Servi | ce Certificates                                                    |
|---------------------------------------|--------------------------------------------------------------------|
| Common Parameters                     | * Enter the username for the LoadMaster                            |
|                                       | bal                                                                |
|                                       | * Enter the password for the LoadMaster                            |
|                                       | *******                                                            |
|                                       | Select the SSL certificate provided by the LoadMaster (optional)   |
|                                       | (Not set                                                           |
|                                       | * Select the Virtual Service to assign certificates to             |
|                                       | (Not set                                                           |
|                                       | Enter the certificate identifiers to assign to the Virtual Service |
|                                       | (Not set                                                           |

1. Enter the username and password to access the LoadMaster.

2. Specifying the SSL certificate is optional - this is the certificate file used to authenticate to the LoadMaster (the root LoadMaster certificate).

3. Click Not set in the Select the Virtual Service to assign certificates to field.

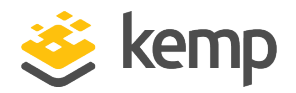

| Select (KEMP:VirtualService )                                                                                       |                                             |  |  |
|----------------------------------------------------------------------------------------------------|---------------------------------------------|--|--|
|                                                                                                    | VirtualService - Example Load Master > Vs 3 |  |  |
|                                                                                                    | General Custom properties                   |  |  |
| <ul> <li>KEMP</li> <li>Kemple Load Master</li> <li>V Example Load Master &gt; Vs 1 (10 154 178 151)</li> </ul>      | *                                           |  |  |
| V Example Load Master > Vs 3 (10 154 11 61)                                                                         | Inventory ID Example LoadMaster > VS 3 (    |  |  |
| <ul> <li>D Certificate Backups</li> <li>D Certificates</li> <li>D Load Master Backups</li> <li>D Patches</li> </ul> | Service Name                                |  |  |
|                                                                                                    | LoadMaster ID 3                             |  |  |
|                                                                                                    | Real Servers []                             |  |  |
|                                                                                                    | Service Status Down                         |  |  |
|                                                                                                    | Service IP 10.154.11.61                     |  |  |
|                                                                                                    | Service Port 80                             |  |  |
|                                                                                                    | Consider Directorical ten                   |  |  |
|                                                                                                    | Cancel Select                               |  |  |

- 4. Expand the Kemp directory.
- 5. Expand the relevant LoadMaster.
- 6. Select the relevant Virtual Service.
- 7. Click Select.

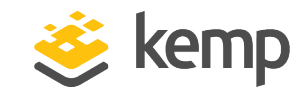

| 🥑 Start Workflow : Assign Virtual Service Certificates |                                                                                                   |  |  |
|--------------------------------------------------------|---------------------------------------------------------------------------------------------------|--|--|
| Common Parameters                                      | * Enter the username for the LoadMaster                                                           |  |  |
|                                                        | * Enter the password for the LoadMaster                                                           |  |  |
|                                                        | Select the SSL certificate provided by the LoadMaster (optional) Not set                          |  |  |
|                                                        | * Select the Virtual Service to assign certificates to  Example Load Master > Vs 3 (10 154 11 61) |  |  |
|                                                        | Enter the certificate identifiers to assign to the Virtual Service Not set                        |  |  |

8. Click Not set in the Enter the certificate identifiers to assign to the Virtual Service field.

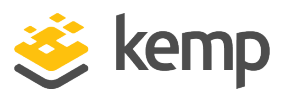

| O Array of string   | ×            |
|---------------------|--------------|
| New value :         | Insert value |
| <b>X</b> ↑ ↓        |              |
|                     |              |
| Example Certificate |              |
|                     |              |
|                     |              |
|                     |              |
|                     |              |
|                     |              |
|                     |              |
|                     |              |
|                     |              |
|                     |              |
|                     |              |
|                     |              |
| Cano                | Accept       |

9. In the **New value** text box, enter the certificate identifier (friendly name) of the certificate to be assigned.

10. Click Insert value.

11. Click Accept.

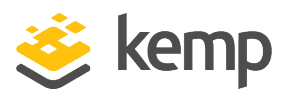

| 🧿 Start Workflow : Assign Virtual Serv | ice Certificates                                                                                              |        | ×      |
|----------------------------------------|----------------------------------------------------------------------------------------------------|--------|--------|
| Common Parameters                      | * Enter the username for the LoadMaster                                                                       |        |        |
|                                        | * Enter the password for the LoadMaster                                                                       |        |        |
|                                        | Select the SSL certificate provided by the LoadMaster (optional)                                              |        |        |
|                                        | * Select the Virtual Service to assign certificates to                                                        |        |        |
|                                        | Example Load Master > Vs 3 (10 154 11 61)  Enter the certificate identifiers to assign to the Virtual Service |        | 8      |
|                                        | Array [ Example Certificate ]                                                                                 |        | 8      |
|                                        |                                                                                                    |        |        |
|                                        |                                                                                                    |        |        |
|                                        |                                                                                                    |        |        |
|                                        |                                                                                                    |        |        |
|                                        |                                                                                                    |        |        |
|                                        |                                                                                                    | Cancel | Submit |

12. Click Submit.

## 3.5.3 Modify Virtual Service Name

The name of a Virtual Service can be modified using the **Modify Virtual Service Name** workflow.

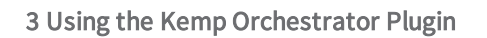

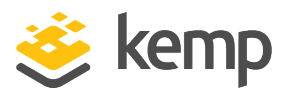

| 🧿 Start Workflow : Modify Virtual Serv | ice Name                                                         |
|----------------------------------------|------------------------------------------------------------------|
| Common Parameters                      | ★ Enter the username for the LoadMaster                          |
|                                        | bal                                                              |
|                                        | ★ Enter the password for the LoadMaster                          |
|                                        | *******                                                          |
|                                        | Select the SSL certificate provided by the LoadMaster (optional) |
|                                        | (Not set                                                         |
|                                        | * Select the Virtual Service to be renamed                       |
|                                        | (Not set                                                         |
|                                        | Enter the new name for the Virtual Service                       |
|                                        |                                                                  |

1. Enter the username and password to access the LoadMaster.

2. Specifying the SSL certificate is optional - this is the certificate file used to authenticate to the LoadMaster (the root LoadMaster certificate).

3. Click Not set in the Select the Virtual Service to be renamed field.

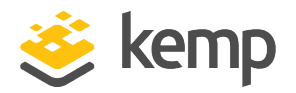

| Select ( KEMP:VirtualService )                                                                                                |                                             | ×                           |  |  |
|----------------------------------------------------------------------------------------------------|---------------------------------------------|-----------------------------|--|--|
|                                                                                                    | VirtualService - Example Load Master > Vs 3 |                             |  |  |
|                                                                                                    | General Custom properties                   |                             |  |  |
| <ul> <li>KEMP</li> <li>KEMP</li> <li>Example Load Master</li> <li>V Example Load Master &gt; Vs 1 (10 154 178 151)</li> </ul> | •                                           |                             |  |  |
| <ul> <li>V Example Load Master &gt; Vs 3 (10 154 11 61)</li> <li>▶ D Certificate Backups</li> <li>▶ D Certificates</li> </ul> | Inventory ID<br>Service Name                | Example LoadMaster > VS 3 ( |  |  |
| <ul> <li>D Load Master Backups</li> <li>D Patches</li> </ul>                                                                  | LoadMaster ID                               | 3                           |  |  |
|                                                                                                    | Real Servers                                | 0                           |  |  |
|                                                                                                    | Service Status                              | Down                        |  |  |
|                                                                                                    | Service IP                                  | 10.154.11.61                |  |  |
|                                                                                                    | Service Port                                | 80                          |  |  |
|                                                                                                    | Convice Protocol                            | ton V                       |  |  |
|                                                                                                    |                                             | Cancel Select               |  |  |

- 4. Expand the Kemp directory.
- 5. Expand the relevant LoadMaster.
- 6. Select the relevant Virtual Service.
- 7. Click Select.

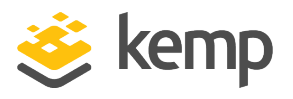

| <b>O</b> Start Workflow : Modify Virtual Serv | rice Name                                                                             |
|-----------------------------------------------|---------------------------------------------------------------------------------------|
| Common Parameters                             | * Enter the username for the LoadMaster                                               |
|                                               | * Enter the password for the LoadMaster                                               |
|                                               | Select the SSL certificate provided by the LoadMaster (optional) Not set              |
|                                               | * Select the Virtual Service to be renamed  Example Load Master > Vs 3 (10 154 11 61) |
|                                               | Enter the new name for the Virtual Service                                            |
|                                               |                                                                                       |
|                                               |                                                                                       |
|                                               |                                                                                       |
|                                               |                                                                                       |
|                                               | Cancel Submit                                                                         |
|                                               |                                                                                       |

- 8. Enter the new name for the Virtual Service.
- 9. Click Submit.

## 3.5.4 Remove Virtual Service

A Virtual Service can be deleted via Orchestrator by running the **Remove Virtual Service** workflow.

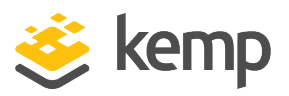

| 🧿 Start Workflow : Remove Virtual Ser | vice                                                             |
|---------------------------------------|------------------------------------------------------------------|
| Common Parameters                     | * Enter the username for the LoadMaster                          |
|                                       | * Enter the password for the LoadMaster                          |
|                                       | Select the SSL certificate provided by the LoadMaster (optional) |
|                                       | Not set  Select the Virtual Service to be removed                |
|                                       | (Not set                                                         |

1. Enter the username and password to access the LoadMaster.

2. Specifying the SSL certificate is optional - this is the certificate file used to authenticate to the LoadMaster (the root LoadMaster certificate).

3. Click Not set in the Select the Virtual Service to be removed field.

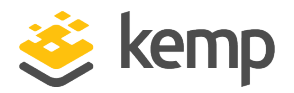

| ✓ Select (KEMP:VirtualService )                                                                                                    |                                                             |               |  |  |
|----------------------------------------------------------------------------------------------------|-------------------------------------------------------------|---------------|--|--|
|                                                                                                    | VirtualService - Example Load Master > Vs 3                 |               |  |  |
|                                                                                                    | General Custom properties                                   |               |  |  |
| <ul> <li>KEMP</li> <li>KEMP</li> <li>K Example Load Master</li> <li>V Example Load Master &gt; Vs 1 (10 154 178 151)</li> <li>V Example Load Master &gt; Vs 3 (10 154 11 61)</li> <li>D Certificate Backups</li> <li>D Certificates</li> <li>D Load Master Backups</li> <li>D Patches</li> </ul> | Inventory ID     Example LoadMaster > VS       Service Name |               |  |  |
|                                                                                                    | Service Port                                                | 80<br>ton     |  |  |
|                                                                                                    |                                                             | Cancel Select |  |  |

- 4. Expand the Kemp directory.
- 5. Expand the relevant LoadMaster.
- 6. Select the relevant Virtual Service.
- 7. Click Select.

VMware vRealize Orchestrator

3 Using the Kemp Orchestrator Plugin

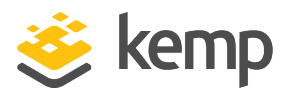

| 🧿 Start Workflow : Remove Virtual Ser                    | vice                                                                                                    |            | ×    |
|----------------------------------------------------------|----------------------------------------------------------------------------------------------------|------------|------|
| Start Workflow : Remove Virtual Ser<br>Common Parameters | <pre>vice * Enter the username for the LoadMaster bal * Enter the password for the LoadMaster * Enter the password for the LoadMaster * Select the SSL certificate provided by the LoadMaster (optional) Not set * Select the Virtual Service to be removed # Select the Virtual Service to be removed # Example Load Master &gt; Vs 3 (10 154 11 61)</pre> |            |      |
|                                                          |                                                                                                    | Cancel Sul | omit |

8. Click Submit.

# 3.6 Sub Virtual Services

A number of tasks can be performed in relation to SubVSes, such as adding and removing a SubVS. Refer to the sections below for further details.

## 3.6.1 Add SubVS

A SubVS can be added by running the **Add SubVS** workflow.

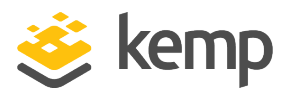

| 🥑 Start Workflow : Add SubVS |                                                                  |
|------------------------------|------------------------------------------------------------------|
| Common Parameters            | * Enter the username for the LoadMaster                          |
|                              | * Enter the password for the LoadMaster                          |
|                              | *******                                                          |
|                              | Select the SSL certificate provided by the LoadMaster (optional) |
|                              | Not set                                                          |
|                              | ★ Select the Virtual Service to add a SubVS to                   |
|                              | Not set                                                          |
|                              |                                                                  |

1. Enter the username and password to access the LoadMaster.

2. Specifying the SSL certificate is optional - this is the certificate file used to authenticate to the LoadMaster (the root LoadMaster certificate).

3. Click Not set in the Select the Virtual Service to add a SubVS to field.

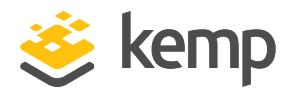

| Select ( KEMP:VirtualService )                                                                                          |                                             | <b>×</b>                    |  |  |
|----------------------------------------------------------------------------------------------------|---------------------------------------------|-----------------------------|--|--|
|                                                                                                    | VirtualService - Example Load Master > Vs 1 |                             |  |  |
|                                                                                                    | General Custom p                            | properties                  |  |  |
| 🔻 候 кемр                                                                                                    |                                             | A                           |  |  |
| Example Load Master                                                                                                    | -                                           |                             |  |  |
| <ul> <li>V Example Load Master &gt; Vs 1 (10 154 178 151)</li> <li>D Certificate Backups</li> <li>D 0. US at</li> </ul> | Inventory ID                                | Example LoadMaster > VS 1 ( |  |  |
| D Certificates D Load Master Backups D certificates                                                                     | Service Name                                | Top Level                   |  |  |
| D Patches                                                                                                    | LoadMaster ID                               | 1                           |  |  |
|                                                                                                    | Real Servers                                | 0                           |  |  |
|                                                                                                    | Service Status                              | Down                        |  |  |
|                                                                                                    | Service IP                                  | 10.154.178.151              |  |  |
|                                                                                                    | Service Port                                | 80                          |  |  |
|                                                                                                    | Convice Protocol                            |                             |  |  |
|                                                                                                    |                                             | Cancel Select               |  |  |

- 4. Expand the **Kemp** directory.
- 5. Expand the relevant LoadMaster.
- 6. Select the relevant Virtual Service.
- 7. Click Select.

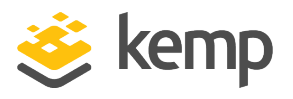

| 🧿 Start Workflow : Add SubVS                    |                                                                                                    |        | ×      |
|-------------------------------------------------|----------------------------------------------------------------------------------------------------|--------|--------|
| Start Workflow : Add SubVS<br>Common Parameters | <ul> <li>* Enter the username for the LoadMaster</li> <li>bal</li> <li>* Enter the password for the LoadMaster</li> <li>********</li> <li>Select the SSL certificate provided by the LoadMaster (optional)</li> <li>Not set</li> <li>* Select the Virtual Service to add a SubVS to</li> <li>() Example Load Master &gt; Vs 1 (10 154 178 151)</li> </ul> |        |        |
|                                                 |                                                                                                    |        |        |
|                                                 |                                                                                                    | Cancel | Submit |

8. Click Submit.

## 3.6.2 Modify SubVS Name

The name of a SubVS can be modified using the **Modify SubVS Name** workflow.

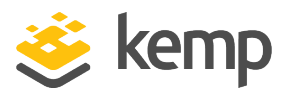

| 🧿 Start Workflow : Modify SubVS Nam | ie in the second second second second second second second second second second second second second second se |
|-------------------------------------|----------------------------------------------------------------------------------------------------|
| Common Parameters                   | * Enter the username for the LoadMaster                                                                        |
|                                     | * Enter the password for the LoadMaster                                                                        |
|                                     | *******                                                                                                    |
|                                     | Select the SSL certificate provided by the LoadMaster (optional)                                               |
|                                     | (Not set                                                                                                    |
|                                     | * Select the SubVS to be renamed                                                                               |
|                                     | (Not set                                                                                                    |
|                                     | Enter the new name for the SubVS                                                                               |
|                                     |                                                                                                    |

1. Enter the username and password to access the LoadMaster.

2. Specifying the SSL certificate is optional - this is the certificate file used to authenticate to the LoadMaster (the root LoadMaster certificate).

3. Click Not set in the Select the SubVS to be renamed field.

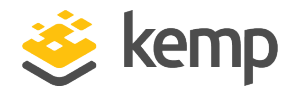

| Select ( KEMP:SubVirtualService )                                                            |                                           | <b>—</b>                                |  |
|----------------------------------------------------------------------------------------------|-------------------------------------------|-----------------------------------------|--|
|                                                                                              | SubVirtualService - Example Load Master > |                                         |  |
|                                                                                              | General                                   | Custom properties                       |  |
| <ul> <li>KEMP</li> <li>KExample Load Master</li> </ul>                                       | •                                         |                                         |  |
| V Example Load Master > Vs 1 (10 154 178 151)<br>S Example Load Master > Vs 1 (10 154 178 15 | Inventory ID                              | Example LoadMaster > VS 1 (10.154.)     |  |
| S Example Load Master > Vs 1 (10 154 178 15<br>D Certificate Backups                         | Service Nan                               | ne Sub VS                               |  |
| <ul> <li>D Certificates</li> <li>D Load Master Backups</li> <li>D Patches</li> </ul>         | LoadMaster                                | 2 ID                                    |  |
|                                                                                              | Real Server                               | s ()                                    |  |
|                                                                                              | Service Stat                              | us Down                                 |  |
|                                                                                              |                                           | , , , , , , , , , , , , , , , , , , , , |  |
|                                                                                              |                                           | Cancel Select                           |  |

- 4. Expand the Kemp directory.
- 5. Expand the relevant LoadMaster.
- 6. Select the relevant SubVS.
- 7. Click Select.

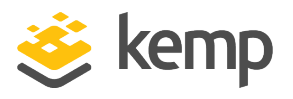

| 🥑 Start Workflow : Modify SubVS Nan | ne                                                                       |        | ×      |
|-------------------------------------|--------------------------------------------------------------------------|--------|--------|
| Common Parameters                   | * Enter the username for the LoadMaster                                  |        |        |
|                                     | * Enter the password for the LoadMaster                                  |        |        |
|                                     | Select the SSL certificate provided by the LoadMaster (optional) Not set |        |        |
|                                     | * Select the SubVS to be renamed                                         |        | 8      |
|                                     | Enter the new name for the SubVS                                         |        |        |
|                                     | Example SubVS Name                                                       |        |        |
|                                     |                                                                          |        |        |
|                                     |                                                                          |        |        |
|                                     |                                                                          |        |        |
|                                     |                                                                          |        |        |
|                                     |                                                                          | Cancel | Submit |

- 8. Enter the new name for the SubVS.
- 9. Click Submit.

#### 3.6.3 Remove SubVS

A SubVS can be deleted via Orchestrator by running the **Remove SubVS** command.

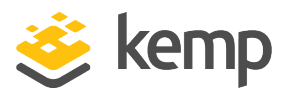

| 🧿 Start Workflow : Remove SubVS |                                                                                                    |
|---------------------------------|----------------------------------------------------------------------------------------------------|
| Common Parameters               | * Enter the username for the LoadMaster<br>bal<br>* Enter the password for the LoadMaster<br>*******<br>Select the SSL certificate provided by the LoadMaster (optional)<br>Not set<br>Select the SubVS to be removed<br>Not set |

1. Enter the username and password to access the LoadMaster.

2. Specifying the SSL certificate is optional - this is the certificate file used to authenticate to the LoadMaster (the root LoadMaster certificate).

3. Click Not set in the Select the SubVS to be removed field.

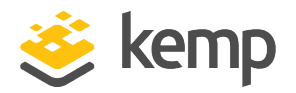

| Select ( KEMP:SubVirtualService )                                                                                                    |                | <b>X</b>                           |
|----------------------------------------------------------------------------------------------------|----------------|------------------------------------|
|                                                                                                    | SubVirtualSe   | rvice - Example Load Master >      |
|                                                                                                    | General Cust   | tom properties                     |
| <ul> <li>KEMP</li> <li>KEMP</li> <li>Example Load Master</li> <li>V Example Load Master &gt; Vs 1 (10 154 178 151)</li> </ul>                                               | •              |                                    |
| S Example Load Master > Vs 1 (10 154 178 15                                                                                                    | Inventory ID   | Example LoadMaster > VS 1 (10.154. |
| <ul> <li>S Example Load Master &gt; Vs 1 (10 154 178 15</li> <li>D Certificate Backups</li> <li>D Certificates</li> <li>D Load Master Backups</li> <li>D Patches</li> </ul> | Service Name   |                                    |
|                                                                                                    | LoadMaster ID  | 3                                  |
|                                                                                                    | Real Servers   | 0                                  |
|                                                                                                    | Service Status | Down                               |
|                                                                                                    |                | ,                                  |
|                                                                                                    |                | Cancel Select                      |

- 4. Expand the Kemp directory.
- 5. Expand the relevant LoadMaster.
- 6. Expand the relevant Virtual Service.
- 7. Select the relevant SubVS.
- 8. Click Select.

VMware vRealize Orchestrator

3 Using the Kemp Orchestrator Plugin

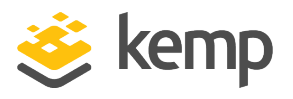

| 🧿 Start Workflow : Remove SubVS |                                                                  |        | ×      |
|---------------------------------|------------------------------------------------------------------|--------|--------|
| Common Parameters               | * Enter the username for the LoadMaster                          |        |        |
|                                 | * Enter the password for the LoadMaster                          |        |        |
|                                 | Select the SSL certificate provided by the LoadMaster (optional) |        |        |
|                                 | Select the SubVS to be removed                                   |        |        |
|                                 | Example Load Master > Vs 1 (10 154 178 151) > Sub Vs 3           |        | 8      |
|                                 |                                                                  |        |        |
|                                 |                                                                  |        |        |
|                                 |                                                                  |        |        |
|                                 |                                                                  |        |        |
|                                 |                                                                  |        |        |
|                                 |                                                                  |        |        |
|                                 |                                                                  | Cancel | Submit |

9. Click Submit.

# 3.7 Real Servers

A number of tasks can be performed in relation to Real Servers, such as adding a Real Server to a Virtual Service or removing a Real Server. Refer to the sections below for further details.

## 3.7.1 Add Real Server to Sub Virtual Service

A Real Server can be added to a SubVS by running the **Add Real Server to Sub Virtual Service** workflow.

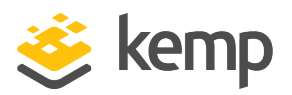

| 🥑 Start Workflow : Add Real Server To SubVS     |                                                                          |
|-------------------------------------------------|--------------------------------------------------------------------------|
| 1 Authentication<br>2 Real Server Configuration | * Enter the username for the LoadMaster<br>bal                           |
|                                                 | * Enter the password for the LoadMaster                                  |
|                                                 | Select the SSL certificate provided by the LoadMaster (optional) Not set |

1. Enter the username and password to access the LoadMaster.

2. Specifying the SSL certificate is optional - this is the certificate file used to authenticate to the LoadMaster (the root LoadMaster certificate).

## 3. Click Real Server Configuration.

| 🧿 Start Workflow : Add Real Server To SubVS                           |                                               |
|-----------------------------------------------------------------------|-----------------------------------------------|
| <ul> <li>Authentication</li> <li>Real Server Configuration</li> </ul> | * Select the SubVS to add this Real Server to |
| 2 Real Server Sonngaration                                            | Not set                                       |
|                                                                       |                                               |
|                                                                       | * Enter the port of the Real Server           |
|                                                                       |                                               |

#### 4. Click Not set.

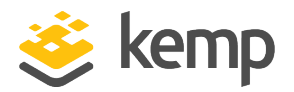

| Select ( KEMP:SubVirtualService )                                                                                                    |                                                                                                    |
|----------------------------------------------------------------------------------------------------|----------------------------------------------------------------------------------------------------|
|                                                                                                    | SubVirtualService - Example Load Master >                                                                                                    |
|                                                                                                    | General Custom properties                                                                                                    |
| <ul> <li>KEMP</li> <li>KEMP</li> <li>Kexample Load Master</li> <li>V Example Load Master &gt; Vs 1 (10 154 178 151)</li> <li><u>S Example Load Master &gt; Vs 1 (10 154 178 15</u></li> <li>S Example Load Master &gt; Vs 1 (10 154 178 15</li> <li>D Certificate Backups</li> <li>D Certificates</li> <li>D Load Master Backups</li> <li>D Patches</li> </ul> | ▼         Inventory ID       Example LoadMaster > VS 1 (10.154.)         Service Name       Sub VS         LoadMaster ID       2         Real Servers       []         Service Status       Down |
|                                                                                                    |                                                                                                    |
|                                                                                                    | Cancel Select                                                                                                    |

- 5. Expand the Kemp directory.
- 6. Expand the relevant LoadMaster.
- 7. Expand the relevant Virtual Service.
- 8. Select the relevant **SubVS**.
- 9. Click Select.

## VMware vRealize Orchestrator

3 Using the Kemp Orchestrator Plugin

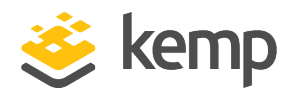

| 🧭 Start Workflow : Add Real Server To SubVS                           |                                                                                                    | x |
|-----------------------------------------------------------------------|----------------------------------------------------------------------------------------------------|---|
| <ul> <li>Authentication</li> <li>Real Server Configuration</li> </ul> | <pre>* Select the SubVS to add this Real Server to     Example Load Master &gt; Vs 1 (10 154 178 151) &gt; Sub Vs 2  * Enter the IP address of the Real Server     10.154.11.62  * Enter the port of the Real Server     80 </pre> |   |
|                                                                       | Cancel Back Next Submi                                                                                                    | t |

- 10. Enter the IP address of the Real Server to be added.
- 11. Enter the port of the Real Server.
- 12. Click Submit.

## 3.7.2 Add Real Server to Virtual Service

A Real Server can be added to a Virtual Service via Orchestrator by running the **Add Real Server to Virtual Service** workflow.

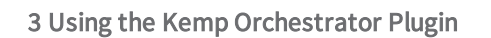

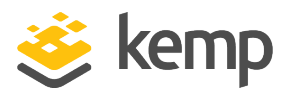

| 🧭 Start Workflow : Add Real Server To Virtual Service |                                                                  |  |
|-------------------------------------------------------|------------------------------------------------------------------|--|
| 1 Authentication<br>2 Real Server Configuration       | ★ Enter the username for the LoadMaster                          |  |
|                                                       | bal                                                              |  |
|                                                       | * Enter the password for the LoadMaster                          |  |
|                                                       | *******                                                          |  |
|                                                       | Select the SSL certificate provided by the LoadMaster (optional) |  |
|                                                       | (Not set                                                         |  |

1. Enter the username and password to access the LoadMaster.

2. Specifying the SSL certificate is optional - this is the certificate file used to authenticate to the LoadMaster (the root LoadMaster certificate).

3. Click Real Server Configuration.

| 🥑 Start Workflow : Add Real Server To Virtual Service                   |                                                                                                    |  |
|-------------------------------------------------------------------------|----------------------------------------------------------------------------------------------------|--|
| <ul> <li>Authentication</li> <li>2 Real Server Configuration</li> </ul> | Select the Virtual Service to add the Real Server to     Not set     Enter the IP address of the Real Server     Enter the port of the Real Server |  |

4. Click Not set.

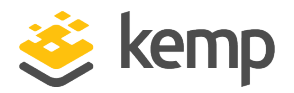

| ✓ Select (KEMP:VirtualService )                                                                                             |                     |                             |
|----------------------------------------------------------------------------------------------------|---------------------|-----------------------------|
|                                                                                                    | VirtualService - Ex | ample Load Master > Vs 1    |
|                                                                                                    | General Custom p    | properties                  |
| 🔻 K KEMP                                                                                                    |                     | *                           |
| Example Load Master                                                                                                    | •                   |                             |
| <ul> <li>V Example Load Master &gt; Vs 1 (10 154 178 151)</li> <li>D Certificate Backups</li> <li>D 0 utrational</li> </ul> | Inventory ID        | Example LoadMaster > VS 1 ( |
| <ul> <li>D Certificates</li> <li>D Load Master Backups</li> <li>D Patches</li> </ul>                                        | Service Name        | Top Level                   |
|                                                                                                    | LoadMaster ID       | 1                           |
|                                                                                                    | Real Servers        | 0                           |
|                                                                                                    | Service Status      | Down                        |
|                                                                                                    | Service IP          | 10.154.178.151              |
|                                                                                                    | Service Port        | 80                          |
|                                                                                                    | Convice Protocol    | * <u>*</u>                  |
|                                                                                                    |                     | Cancel Select               |

- 5. Expand the Kemp directory.
- 6. Expand the relevant LoadMaster.
- 7. Select the relevant Virtual Service.
- 8. Click Select.

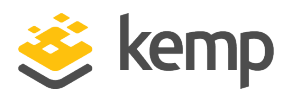

| 🍯 Start Workflow : Add Real Server To Virtual Service                                                                              |                                                                                                    |  |
|----------------------------------------------------------------------------------------------------|----------------------------------------------------------------------------------------------------|--|
| <ul> <li>Start Workflow : Add Real Server To Virtual Ser</li> <li>1 Authentication</li> <li>2 Real Server Configuration</li> </ul> | vice  * Select the Virtual Service to add the Real Server to  Example Load Master > Vs 1 (10 154 178 151)  * Enter the IP address of the Real Server  10.154.11.63  * Enter the port of the Real Server  80 |  |
|                                                                                                    | Cancel Back Next Submit                                                                                                    |  |

- 9. Enter the IP address of the Real Server.
- 10. Enter the port of the Real Server.
- 11. Click Submit.

## 3.7.3 Remove Real Server

A Real Server can be removed by running the **Remove Real Server** workflow.

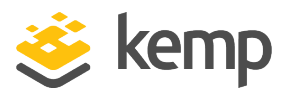

| 🥑 Start Workflow : Remove Real Serve | r                                                                |
|--------------------------------------|------------------------------------------------------------------|
| Common Parameters                    | * Enter the username for the LoadMaster                          |
|                                      | bal                                                              |
|                                      | * Enter the password for the LoadMaster                          |
|                                      | ******                                                           |
|                                      | Select the SSL certificate provided by the LoadMaster (optional) |
|                                      | (Not set                                                         |
|                                      | * Select the Real Server to be removed                           |
|                                      | (Not set                                                         |

1. Enter the username and password to access the LoadMaster.

2. Specifying the SSL certificate is optional - this is the certificate file used to authenticate to the LoadMaster (the root LoadMaster certificate).

3. Click Not set in the Select the Real Server to be removed field.

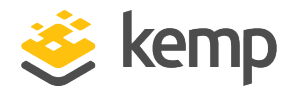

| Select ( KEMP:RealServer )                                                                                                    |                                               | <b>—</b>                                                                                 |
|----------------------------------------------------------------------------------------------------|-----------------------------------------------|------------------------------------------------------------------------------------------|
|                                                                                                    | RealServer - Ex                               | ample Load Master > Vs 1 (10                                                             |
|                                                                                                    | General Custo                                 | om properties                                                                            |
| <ul> <li>KEMP</li> <li>KEMP</li> <li>KExample Load Master</li> <li>V Example Load Master &gt; Vs 1 (10 154 178 151)</li> <li>S Example Load Master &gt; Vs 1 (10 154 178 15</li> <li>R Example Load Master &gt; Vs 1 (10 154 178 15</li> <li>C Example Load Master &gt; Vs 1 (10 154 178 15</li> <li>D Certificate Backups</li> <li>D Certificates</li> <li>D Load Master Backups</li> <li>D Patches</li> </ul> | Inventory ID     Owning Service     Server IP | Example LoadMaster > VS 1 (10.154<br>VS 1 (10.154.178.151:80/tcp) > SubV<br>10.154.11.62 |
|                                                                                                    | Server Port                                   | 80                                                                                       |
|                                                                                                    | Server Status                                 | Down                                                                                     |
| •                                                                                                    | •                                             | Cancel Select                                                                            |

- 4. Expand the Kemp directory.
- 5. Expand the relevant LoadMaster.
- 6. Expand the Virtual Service and/or SubVS.
- 7. Select the relevant Real Server.
- 8. Click Select.

VMware vRealize Orchestrator

3 Using the Kemp Orchestrator Plugin

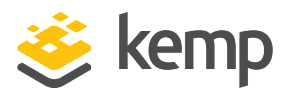

| 🧿 Start Workflow : Remove Real Server | r                                                                                                    | ×      |
|---------------------------------------|----------------------------------------------------------------------------------------------------|--------|
| Common Parameters                     | * Enter the username for the LoadMaster                                                                           |        |
|                                       | * Enter the password for the LoadMaster                                                                           |        |
|                                       | Select the SSL certificate provided by the LoadMaster (optional)                                                  |        |
|                                       | ★ Select the Real Server to be removed ● Example Load Master > Vs 1 (10 154 178 151) > Sub Vs 2 > 10 154 11 62 80 | 8      |
|                                       |                                                                                                    |        |
|                                       |                                                                                                    |        |
|                                       |                                                                                                    |        |
|                                       |                                                                                                    |        |
|                                       | Cancel                                                                                                    | Submit |

9. Click Submit.

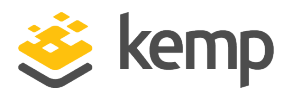

# 4 Uninstall the Kemp Orchestrator Plugin

There are three steps that need to be completed in order to uninstall the Kemp Orchestrator plugin. Refer to the sections below for step-by-step instructions.

## 4.1 Uninstall the Workflows

The first step is to uninstall the workflows. To do this, follow the steps below:

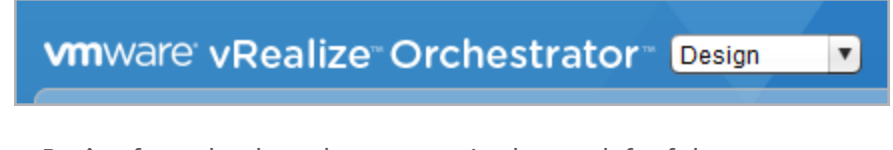

1. Select **Design** from the drop-down menu in the top-left of the screen.

| 🔝 🎲 🔝 | à 🚺 🏭 |
|-------|-------|
|-------|-------|

2. Select the packages tab (orange icon).

|                      |                            | 🗘 😫 🖸     | Q 🥖                               |
|----------------------|----------------------------|-----------|-----------------------------------|
| 😫 🄅 🗟                | 🛃 🚺 🌉                      | General W | orkflows Policy Templates Actions |
| om.kemptechnologie   | P                          |           | )                                 |
| com.vmware.library   | 🔾 Export package           |           |                                   |
| om.vmware.library.a  | 👫 Expand package to folde  | r         |                                   |
| om.vmware.library.   | 🔄 Rebuild Package          |           | com.kemptechnologies              |
| om.vmware.library.ł  | Locking                    | ►         | KEMP Technologies                 |
| com.vmware.library.r | Validate workflows         |           | KEMP LoadMaster workflow package  |
| com.vmware.library.g | X Delete                   |           |                                   |
| om.vmware.library.p  | X Delete element with cont | ent       |                                   |
| com.vmware.library.s | Tools                      |           |                                   |
| com.vmware.library.s |                            |           | -                                 |
| om.vmware.library.s  | Synchronize                |           | -                                 |
| com.vmware.library.t | 🥖 Edit                     | Ctrl+E    |                                   |
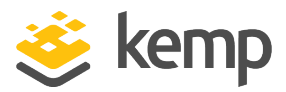

- 4 Uninstall the Kemp Orchestrator Plugin
  - 3. Right-click com.kemptechnologies and select Delete element with content.

| Delete confirmation |                                                                                                    |
|---------------------|----------------------------------------------------------------------------------------------------|
|                     | Delete element with content.                                                                                                    |
| ?                   | Do you really want to remove this element with all its content ?<br>Warning, elements shared with others packages will be deleted. |
|                     | Cancel Keep shared DELETE ALL !                                                                                                    |

#### 4. Click **DELETE ALL**.

| ing, pleas   | se wait |      |      |  |
|--------------|---------|------|------|--|
| a alamant 4  |         |      |      |  |
| g element 40 | 8/52    |      |      |  |
|              |         | <br> | <br> |  |
|              |         | <br> | <br> |  |

5. Wait for the deletion to complete.

Now that the workflows have been uninstalled, the Kemp plugin can be uninstalled. Follow the steps in the next section to do this.

## 4.2 Remove the Kemp Orchestrator Plugin

Then, after uninstalling the workflows - follow these steps:

- 1. Remotely connect to the Orchestrator server.
- 2. Navigate to the Orchestrator plugins folder:

#### cd /var/lib/vco/app-server/plugins

3. Remove the Kemp Orchestrator plugin by running the following command:

#### rm <KempPluginFilename>.dar

Now that the Kemp Orchestrator plugin has been removed, the service needs to be restarted for the changes to be applied.

4 Uninstall the Kemp Orchestrator Plugin

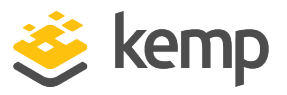

## 4.3 Restart the Service

After uninstalling, restart the service to complete the uninstallation. To do that, follow the steps below:

1. In a web browser, navigate to the IP address of the Orchestrator server followed by the :8281 port.

#### Configure the Orchestrator Server

To make additional configuration changes to the Orchestrator server, use the Orchestrator configuration interface:

- Orchestrator Configuration
- Orchestrator Control Center (Beta)

#### 2. Click the Orchestrator Configuration link.

| VMware vRealize <sup>®</sup> Orchestrator <sup>®</sup> |                                                                     |  |  |
|--------------------------------------------------------|---------------------------------------------------------------------|--|--|
| Welcome<br>Enter your username                         | and password to login in VMware vRealize Orchestrator Configuration |  |  |
| Username:                                              | vmware                                                              |  |  |
| Password:                                              | Login                                                               |  |  |

3. Enter the Orchestrator credentials and click Login.

4 Uninstall the Kemp Orchestrator Plugin

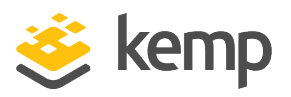

| General General     |
|---------------------|
| Network             |
| Authentication      |
| Database            |
| Rerver Certificate  |
| Licenses            |
| Startup Options     |
| Server Availability |

4. Click Startup Options on the left.

| Server startup options   |         |           |  |  |
|--------------------------|---------|-----------|--|--|
| vRO Server               |         |           |  |  |
| Status                   | Running | C Refresh |  |  |
| Start service            |         |           |  |  |
| Stop service             |         |           |  |  |
| Restart service          |         |           |  |  |
| vRO Configuration Server |         |           |  |  |
|                          |         |           |  |  |

5. Click Restart service.

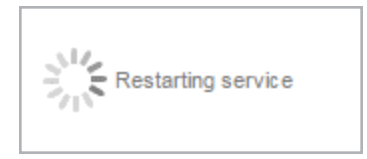

6. Wait for the service to restart.

4 Uninstall the Kemp Orchestrator Plugin

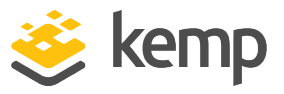

Server startup options

A message will appear when the service has been restarted.

kemp.ax

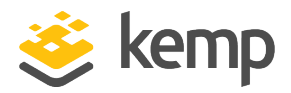

# 5 Appendix A - Get and Set Parameters

A number of LoadMaster fields can be retrieved and set using the **Get Parameter** and **Set Parameter** workflows. The fields are retrieved and set using API parameters. The list of API parameters that can be used are listed below. For descriptions of what each of the parameters correspond to, please refer to the **Java API**, **Interface Description** or the **RESTful API**, **Interface Description**.

- dfltgw
- dfltgwv6
- admingw
- snat
- hatimeout
- hawait
- haprefered
- hamode
- haif
- havhid
- hastyle
- hainitial
- tcpfailover
- cookieupdate
- vmac
- sshaccess
- sshport
- sshv1prot

5 Appendix A - Get and Set Parameters

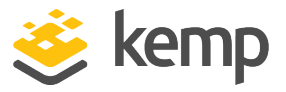

- wuiaccess
- mcast
- wuiiface
- wuiport
- sshiface
- hoverhelp
- routefilter
- transparent
- alwayspersist
- expect100
- localbind
- addcookieport
- subnetoriginating
- nonlocalrs
- multigw
- addforwardheader
- conntimeout
- authtimeout
- finalpersist
- tcptimestamp
- paranoia
- cachesize
- hostcache
- resetclose
- rfcconform
- keepalive

5 Appendix A - Get and Set Parameters

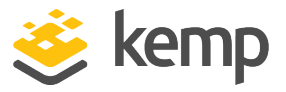

- backupday
- backupenable
- backuphost
- backuphour
- backupminute
- backuppassword
- backuppath
- backupuser
- backupuser
- emailuser
- emaildomain
- emailpassword
- emailserver
- emailsslmode
- emailport
- emailcritical
- emailemergency
- emailerror
- emailinfo
- emailnotice
- emailwarn
- addvia
- allowupload
- dropatdrainend
- droponfail
- closeonerror

5 Appendix A - Get and Set Parameters

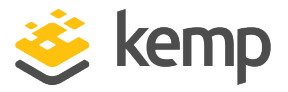

• limitinput

rsarelocal

slowstart

٠

- subnetorigin
- syslogcritical
- syslogemergency
- syslogerror
- sysloginfo
- syslognotice
- syslogwarn
- sslrenegotiate
- emailenable
- irqbalance
- snmpenable
- snmpV3enable
- snmpv3user
- snmpv3userpasswd
- snmpcontact
- snmpcommunity
- snmplocation
- snmpHaTrap
- snmpv1sink
- snmpv2sink
- snmpclient
- snmptrapenable
- motd

5 Appendix A - Get and Set Parameters

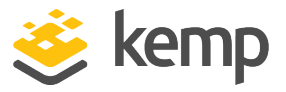

- wuidisplaylines
- linearesplogs
- onlydefaultroutes
- sessionauthmode
- sessionidletime
- sessionmaxfailattempts
- sessioncontrol
- sessionlocalauth
- ntphost
- netconsole
- netconsoleinterface
- namserver
- radiusbackupport
- radiusbackupsecret
- radiusbackupserver
- radiusport
- radiussecret
- radiusserver
- radiusrevalidateinterval
- ldapserver
- Idapbackupserver
- Idapsecurity
- Idaprevalidateinterval
- geoclients
- geopartners
- geosshport

5 Appendix A - Get and Set Parameters

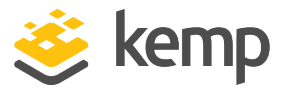

- ha1hostname
- ha2hostname
- hostname
- searchlist
- timezone
- admincert
- localcert
- time
- ntphost
- version
- Tethering
- multihomedwui
- logsplitinterval
- allowemptyposts
- OCSPPort
- OCSPUseSSL
- OCSPOnServerFail
- OCSPServer
- OCSPUrl
- SSLStapling
- SSLRefreshInterval
- L7LimitInput
- sdnstatsmode

6 Appendix B - Memory and CPU Usage Details

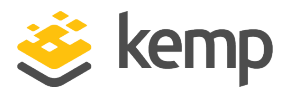

# 6 Appendix B - Memory and CPU Usage Details

The memory and CPU utilization details relating to the Kemp Orchestrator plugin are summarized in the tables below.

The below table shows the specifications of the Orchestrator server that was used when running the tests.

| Specification | Туре               |
|---------------|--------------------|
| Hypervisor    | VMware vSphere     |
| Memory        | 3GB                |
| CPU           | Dual-core @ 2.0GHz |

The below table shows the approximate range of memory usage when the plugin is and is not installed.

| Plugin Installed?                          | Memory Usage   |
|--------------------------------------------|----------------|
| Without plugin installed                   | 381MB -> 395MB |
| With plugin installed                      | 394MB -> 410MB |
| With plugin installed (load: ~600 objects) | 454MB -> 463MB |

The below table shows the CPU usage percentages in various states.

| State                                    | CPU Usage |
|------------------------------------------|-----------|
| Without plugin installed                 | ~1%       |
| With plugin installed                    | ~1%       |
| Expanding tree view (load: ~100 objects) | ~8%       |
| Expanding tree view (load: ~500 objects) | ~19%      |
| Empty workflow                           | ~13%      |

6 Appendix B - Memory and CPU Usage Details

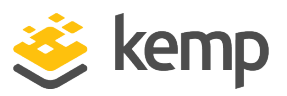

| Configure Server Availability workflow          | ~17% |
|-------------------------------------------------|------|
| Add LoadMaster workflow (load: 0 objects)       | ~17% |
| Add LoadMaster workflow (load: ~500 objects)    | ~40% |
| Remove LoadMaster workflow (load: 0 objects)    | ~17% |
| Remove LoadMaster workflow (load: ~500 objects) | ~28% |

References

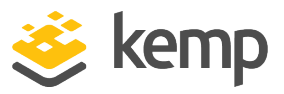

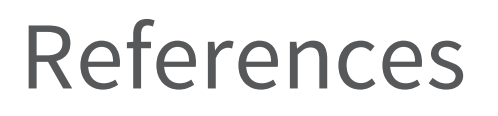

Unless otherwise specified, the following documents can be found at <a href="http://kemptechnologies.com/loadmaster-documentation">http://kemptechnologies.com/loadmaster-documentation</a>.

Java API, Interface Description

**RESTful API, Interface Description** 

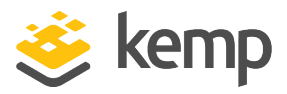

## Last Updated Date

This document was last updated on 22 March 2021.

kemp.ax